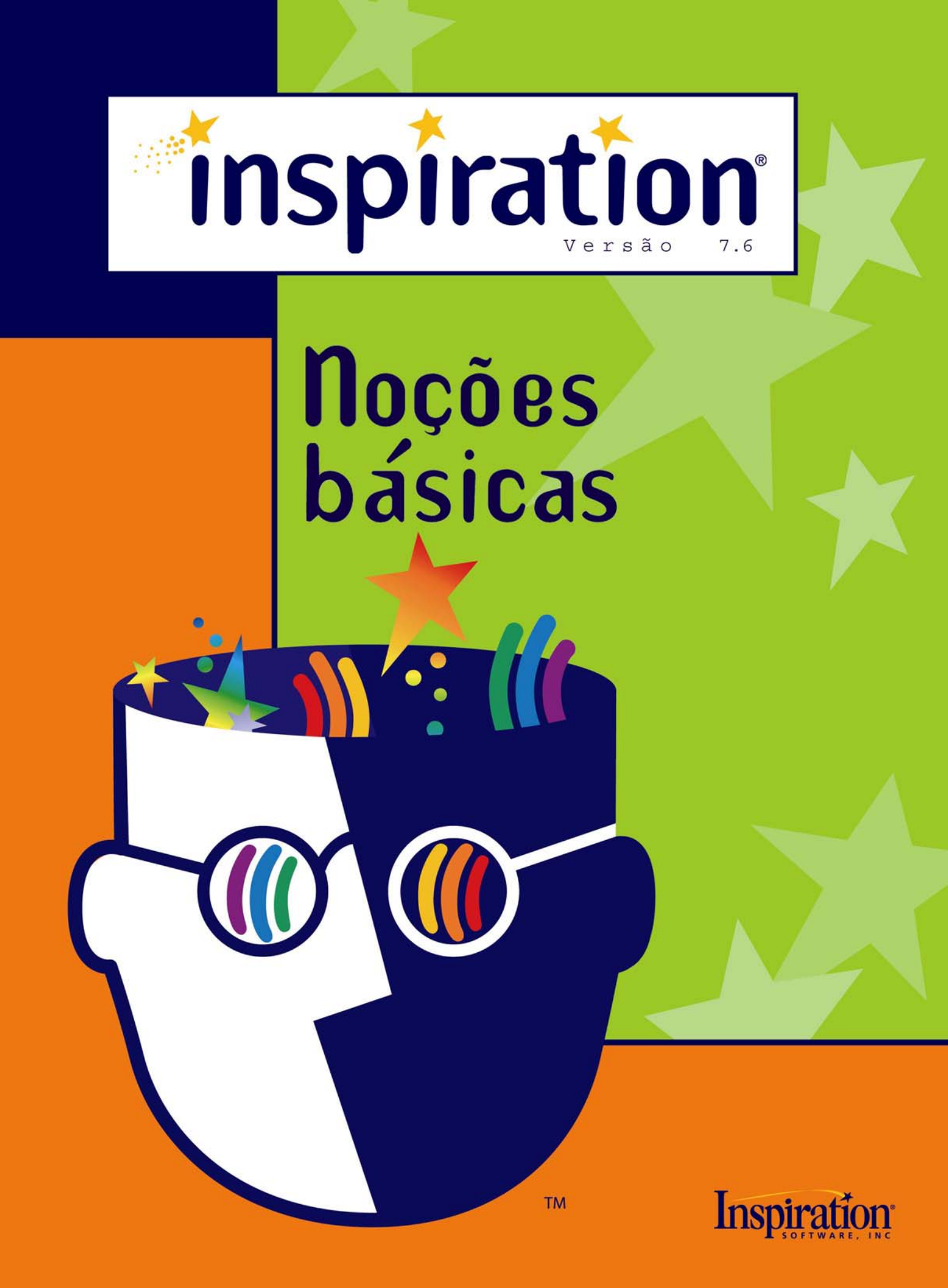

# Créditos

Inspiration®: projetado, desenvolvido e comercializado pela Inspiration Software®, Inc. e distribuído pela Positivo Informática Ltda. sob licença da Inspiration Software®, Inc. U.S.A.

Concepção: Don Helfgott e Mona Westhaver

Projetos de Produto: Mary Chase, John Cromett, Don Helfgott, Linnea Johnsson, Jason Stafford, Mona Westhaver

Gerentes de Produto: John Cromett, Jonathan Maier, Linnea Johnsson

Analista de Sistemas: Jack Bennett

Gerente de Programação: Jason Stafford

Diretor Técnico: Dave Goldman

*Programadores*: Steve Bernard, Michael Fawver, Mark Fornia, Dave Goldman, Don Helfgott, Craig Kemper, John Shankland, Sid Snyder, Jason Stafford, Craig Vaughan, Wyatt Web, Peter Wong

Gerente de Controle de Qualidade: Richard Stone

Diretor de Controle de Qualidade: Ken Rueckert

Equipe de Controle de Qualidade: Kim Russell

*Testes*: Ted Assur, Ryland Bell, Dan Kirk, Jason Meinzer, Brunson Moody, Dorna Phillips, Adrian Quan, Will Riley, Phillip Rutherford, April Schuff, Josh Snyder, Clint Woodbury

Modelos e Exemplos: Mary Chase, Linnea Johnsson, Bob Madar, Megan Murphy

Interface e Símbolos: Gomoll Research & Design, Mary Chase, Glenn Green, Linnea Johnsson, Jonathan Maier, Carole Smith

Autoras do Sistema de Ajuda: Linnea Johnsson, Rebecca Rudd

Contribuidores anteriores: Michael Beale, Rob Clarke, Brad DeWitt, Bruce Hoof, Mark Oronzio, Samson Tong, Greg Watson

#### Versão Brasileira:

Gerente de localização e controle de qualidade: Christian Flores Tradução: Gisela Ribeiro da Luz de Moraes Revisão e finalização: Mônica H. C. Grochocki Revisão dos Modelos e Exemplos: Equipe de professores do Portal Educacional. Editoração de imagens, bibliotecas de símbolos e manuais: Jurgen Pfitzner Editoração do Guia de Símbolos: Fóton Design Integração: Leandro Miguel da Silva Integração de menus Mac/PC: José Maldonado Galeria dos Presidentes: Site da Presidência da República Mapas do Brasil: Setor de Cartografia/Positivo Informática

© 2005 Inspiration Software, Inc. Todos os direitos reservados. Inspiration®, Inspiration Software®, Kidspiration®, RapidFire® e Site Skeleton® são marcas registradas da Inspiration Software, Inc. O design do Inspiration é uma marca registrada da Inspiration Software, Inc.

Portions Copyright ©1990-94 Halcyon Software. Todos os direitos reservados. The Sentry Spelling-Checker Engine Copyright© 1993-1998 Wintertree Software Inc. GIF-LZW dispõe de licença com patente dos Estados Unidos n°. 4.558.302 e equivalentes de outros países outorgada pela Unisys.

Todas as demais marcas e marcas registradas são de propriedade dos seus respectivos proprietários.

# Conteúdo

| Capítulo 1: Noções Básicas                                                      | 01   |
|---------------------------------------------------------------------------------|------|
| Onde encontrar mais informações                                                 | 01   |
| O que há de novo no Inspiration 7.6                                             | 01   |
| Mais sobre o Inspiration 7.6                                                    | 02   |
| Novas ferramentas para inspirar pensamentos                                     | 02   |
| Recursos de áudio                                                               | 03   |
| Interface intuitiva e convidativa                                               | 03   |
| Otimização do recurso caixa de verificação                                      | 05   |
| Novas opções de prefixo                                                         | 05   |
| Funções flexíveis de modelos                                                    | 06   |
| Criação rápida de sites da Web                                                  | 06   |
| Maior compatibilidade com outros programas                                      | 06   |
| Como instalar o Inspiration                                                     | 07   |
| Requisitos mínimos do sistema                                                   | . 07 |
| Sobre a atualização de uma versão anterior do Inspiration                       | 07   |
| Instalação em ambiente Windows                                                  | 07   |
| Serviço de atendimento ao cliente                                               | 08   |
| Como exibir e imprimir a documentação do Inspiration                            | 08   |
| Como remover o Inspiration                                                      | 09   |
| Capítulo 2: Apresentação do Inspiration                                         | 10   |
| Sobre os modos de exibição do Inspiration.                                      | 11   |
| Usos de diagramas                                                               | 12   |
| Mapa conceitual                                                                 | 13   |
| Mapa de idéias                                                                  | 14   |
| Rede                                                                            | 15   |
| Roteiro em quadrinhos                                                           | 16   |
| Usos de esquemas                                                                | 17   |
| Como iniciar o Inspiration                                                      | 18   |
| Capítulo 3: Tutorial de como aprender no Inspiration                            | 19   |
| Convenções utilizadas                                                           | 19   |
| Como o tutorial está organizado                                                 | 19   |
| Mini-aula Um: Noções básicas do programa                                        | 20   |
| Como iniciar o Inspiration                                                      | 20   |
| Apresentação do Exibir Diagrama                                                 | 21   |
| Como inserir a Idéia principal                                                  | 21   |
| Como utilizar a ferramenta Criar para inserir um novo símbolo conectado         | 21   |
| Como tentar novamente                                                           | 22   |
| Como utilizar a ferramenta RapidFire para inserir idéias rapidamente            | 23   |
| Como utilizar o comando apontar e digitar para inserir um símbolo não conectado | 24   |
| Como substituir um símbolo por um da Palheta de símbolos                        | 24   |
| Como utilizar arrastar-e-soltar para inserir um símbolo específico              | 25   |

| Como conectar símbolos                                                            | . 26 |
|-----------------------------------------------------------------------------------|------|
| Como inserir texto em um vínculo                                                  | . 28 |
| Como inserir uma nota a um símbolo                                                | . 28 |
| Como mover uma nota                                                               | . 29 |
| Como mover símbolos                                                               | . 31 |
| Como alterar as cores dos símbolos                                                | . 32 |
| Como alterar as cores de um símbolo multicor                                      | . 32 |
| Como salvar o trabalho                                                            | . 32 |
| Como sair do Inspiration                                                          | . 32 |
| Mini-aula Dois: Exibir Esquema                                                    | 33   |
| Como alternar de Exibir Diagrama para Exibir Esquema                              | . 33 |
| Como inserir um tópico                                                            | . 34 |
| Como inserir um subtópico                                                         | . 34 |
| Como mover um tópico arrastando-o                                                 | . 35 |
| Como modificar o nível de um tópico                                               | . 36 |
| Como ocultar subtópicos                                                           | . 36 |
| Como inserir uma nota em um tópico                                                | . 36 |
| Como ocultar e exibir notas                                                       | . 37 |
| Como configurar padrões de tópicos                                                | . 37 |
| Como modificar prefixos de tópicos                                                | . 37 |
| Como imprimir o esquema                                                           | . 38 |
| Como fazer uma pausa                                                              | . 38 |
| Mini-aula Três: Retornando para Exibir Diagrama                                   | 39   |
| Como alternar entre Exibir Esquema e Exibir Diagrama                              | . 39 |
| Como organizar o diagrama                                                         | . 41 |
| Como modificar a escala de exibição                                               | . 41 |
| Como posicionar o diagrama na janela                                              | . 42 |
| Como modificar os padrões de símbolos                                             | . 42 |
| Como modificar a cor de uma nota                                                  | . 43 |
| Como inserir um hiperlink                                                         | . 43 |
| Como gravar um som                                                                | . 44 |
| Verificação final                                                                 | . 45 |
| Como imprimir o diagrama                                                          | . 45 |
| Como transferir para um editor de textos                                          | . 45 |
| Como exportar o diagrama                                                          | . 46 |
| Contrato de licenca da Inspiration Software. Inc                                  | 47   |
| eenaate as noonga aa mophation oortrato, mominininininininininininininininininini |      |

# Capítulo 1: Noções Básicas

Inspire-se com o Inspiration® 7.6, a principal ferramenta para desenvolver idéias e organizar o raciocínio. O objetivo deste manual é oferecer as noções básicas para a utilização do Inspiration de uma maneira rápida e fácil. O manual contém:

- O que há de novo no Inspiration 7.6
- Mais informações sobre o Inspiration 7.6
- Requisitos mínimos do sistema
- Instruções de instalação
- Informações sobre o serviço de atendimento ao cliente
- Apresentação do Inspiration
- Tutorial

### Onde encontrar mais informações

O sistema de Ajuda do Inspiration contém informações detalhadas sobre a utilização dos comandos e recursos do Inspiration. O *Manual do Usuário do Inspiration* está disponível em arquivo PDF e contém todas as informações do sistema de Ajuda.

Para acessar o sistema de Ajuda enquanto estiver utilizando o

Inspiration, selecione Ajuda do Inspiration no menu Ajuda.

• Para exibir ou imprimir o *Manual do Usuário do Inspiration*, consulte "Como exibir e imprimir a documentação do Inspiration" na página 9.

### O que há de novo no Inspiration 7.6

**Sincronismo com dispositivos portáteis (ou móveis).** Os documentos do Inspiration podem ser sincronizados com dispositivos portáteis que executem o Inspiration® para Palm OS® ou o Inspiration para PC de bolso. No menu Arquivo, selecione Abrir para sincronismo para abrir um documento em um dispositivo portátil ou Salvar para sincronismo para mover um arquivo para um dispositivo portátil.

**Compatibilidade com lousas interativas.** O Inspiration 7.6 está otimizado para ser compatível com lousas interativas e outros sistemas baseados no stylus ou caneta digital.

Use o stylus para reconhecimento direto da área de escrita à mão. Mova a Barra de ferramentas principal para a parte inferior da lousa interativa para certificar-se de que todas as ferramentas necessárias para criar um organizador ou esquema gráfico estejam facilmente acessíveis. Estas novas opções são encontradas em Propriedades da aplicação, no menu Utilitário.

# Mais sobre o Inspiration 7.6

O Inspiration também inclui os seguintes aperfeiçoamentos e novos recursos:

#### Novas ferramentas para inspirar pensamentos

**Transferência com um único clique para editores de textos.** Os trabalhos do Inspiration são facilmente transferidos para um editor de textos para serem formatados e editados para publicação. Quando o trabalho estiver pronto, basta clicar no botão Transferir na barra de ferramentas. O Inspiration inicia automaticamente o editor de textos (Microsoft® Word) e transfere o diagrama ou esquema do Inspiration.

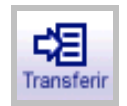

O novo documento mantém a aparência e a estrutura do esquema do Inspiration. Quando transferido a partir de Exibir Diagrama, uma imagem do diagrama também aparece.

**Visualização integrada de notas.** Inicie o processo de escrita enquanto continua a trabalhar no formato visual. As notas podem ser agora incluídas como um elemento do diagrama. Notas múltiplas podem ser exibidas simultaneamente e organizadas do modo desejado dentro do diagrama. Pode-se destacar uma nota simplesmente arrastando-a para fora do seu símbolo e colocando-a em qualquer lugar no diagrama. Solte uma nota de forma que ela toque o símbolo respectivo (ou selecione Reanexar nota no menu Símbolo), e a nota se move junto com este símbolo.

**Hiperlink para qualquer arquivo.** Reúna e apresente informações de diversas fontes, incluindo documentos criados no Inspiration ou em qualquer outro aplicativo, fazendo um hiperlink para qualquer arquivo. Esta função substitui o recurso Família, encontrado em versões anteriores do Inspiration. Qualquer documento subordinado, em um arquivo do Inspiration 5 ou Inspiration 6, é automaticamente convertido para um documento linkado no Inspiration 7.6.

#### Botão Hiperlink na barra de ferramentas superior

Insira um hiperlink com um único clique. Esta função útil está agora ao alcance do usuário tanto em Exibir Diagrama como em Exibir Esquema.

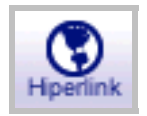

#### • Reúna arquivos linkados

Gerencie e distribua documentos complexos com facilidade. O comando Reunir arquivos linkados cria uma pasta que contém uma cópia do arquivo original e uma subpasta com uma cópia de cada arquivo linkado. O recurso Reunir arquivos linkados pode ser encontrado no menu Arquivo.

#### Imprima documentos linkados

Imprima um documento e todos os documentos linkados do Inspiration em uma rápida etapa. No menu Arquivo, selecione Configurar página e selecione Documentos linkados do Inspiration.

#### Pesquise documentos linkados

Para uma revisão rápida e completa, faça a pesquisa de um documento e todos os documentos linkados do Inspiration utilizando os recursos Localizar ou Substituir, encontrados no menu Ferramentas.

**Múltiplas idéias principais.** Faça um fluxo livre de idéias (*brainstorm*) de modo criativo e ilimitado. Ao alternar entre Exibir Diagrama e Exibir Esquema, um símbolo não-conectado aparece como tópico no nível da idéia principal ao invés de uma série de pensamentos heterogêneos.

#### Recursos de áudio

#### Gravar

Ilustre e amplie as informações no documento gravando um áudio e anexando-o ao símbolo ou tópico. Basta apontar para Som, no menu Ferramentas, e selecionar Gravar.

Para reproduzir um som gravado, clique em Controle rápido do áudio 塱 que aparece ao lado do símbolo ou tópico.

#### Ouvir

Ouça o computador ler qualquer texto incluído nos trabalhos. Quando habilitado em Propriedades da aplicação, o botão Ouvir aparece na barra de ferramentas superior.

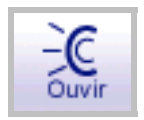

Basta clicar em qualquer texto no documento para ouvi-lo. Escolha entre uma variedade de vozes apontando para Som, no menu Ferramentas, e selecionando Vozes.

#### Interface de texto para voz

Ouça o computador ler o texto em botões e menus do programa habilitando a Interface de texto para voz em Propriedades da aplicação. Escolha entre uma variedade de vozes selecionando Vozes, no submenu Som, no menu Ferramentas.

#### Interface intuitiva e convidativa

**Interface com novo design.** Cores convidativas e agradáveis, combinadas com um design intuitivo, ajudam-no a se concentrar na complementação do projeto em questão.

**Controles rápidos.** Gerencie informações de maneira eficiente com fácil acesso às notas, subtópicos e áudio. Os controles rápidos aparecem automaticamente no canto superior direito de um símbolo quando uma nota, subtópico ou áudio é adicionado.

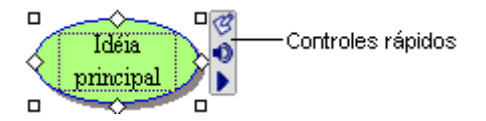

Em Exibir Esquema, os Controles rápidos aparecem em colunas de controle à esquerda do esquema. Basta clicar no Controle rápido apropriado para ocultar e exibir notas ou subtópicos ou para reproduzir um áudio gravado.

Barra de ferramentas Formatação. Altera cores, fontes e estilo instantaneamente. A barra de ferramentas Formatação está convenientemente localizada na parte inferior da

janela do Inspiration.

#### Modelos coloridos

Cada cor em um símbolo aparece na barra de ferramentas Formatação. Basta selecionar a cor a ser alterada e escolher uma nova cor na palheta. O modelo colorido inclui a cor de preenchimento e a cor da linha, além de opção multicor.

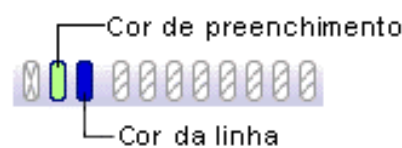

#### · Padrões para símbolos, vínculos e notas

Configure rapidamente o padrão de símbolos, vínculos e notas. Se desejar, aplique estas configurações a itens existentes no diagrama.

O botão Padrão localiza-se na barra de ferramentas Formatação em Exibir Diagrama.

#### Tópicos padrão para esquemas

Personalize a aparência de um esquema estilizando qualquer nível de tópico ou notas.

O botão Tópicos padrão inclusiva-se na barra de ferramentas Formatação em Exibir Esquema.

**Vários níveis de desfazer.** Experimente novas idéias com confiança e flexibilidade. Os recursos Desfazer e Refazer estão sempre disponíveis no menu Editar.

**Esquematização simplificada.** Gerencie informações de maneira eficiente em Exibir Esquema. As colunas de controle de fácil leitura, à esquerda do esquema, ajudam a visualizar e gerenciar os subtópicos, notas e áudio instantaneamente. Ficou mais fácil para selecionar e mover tópicos com os recursos de destaque e de retorno aprimorados.

**Uma única ferramenta de criação.** Crie símbolos conectados para qualquer direção com uma única ferramenta, ao invés das duas presentes nas versões anteriores do Inspiration.

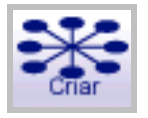

**Retorno da ferramenta Vínculo.** Receba um retorno visual imediato e contínuo enquanto cria um vínculo.

**Configuração de página aperfeiçoada.** Configure e visualize as margens, os cabeçalhos e os rodapés de documentos em apenas uma etapa. O recurso Configurar página encontra-se no menu Arquivo.

#### • Ampliação de diagramas

Amplie o diagrama em até 10 vezes o seu tamanho original para imprimir diagramas do tamanho de quadros de avisos. Ajuste a escala do diagrama para o número de páginas que pretende utilizar nas opções de Configurar página encontrada no menu Arquivo.

#### Cabeçalhos e rodapés

Personalize totalmente os textos ou insira itens específicos como hora, data ou número da página. Os cabeçalhos e rodapés são encontrados nas opções de Configurar página no menu Arquivo.

**Configurações independentes de grade.** As opções Linhas de grade ou Encaixar objetos na grade funcionam de modo independente. No menu Ferramentas, selecione Configuração da grade e, em seguida, selecione ou desative as caixas de verificação.

#### Otimização do recurso caixa de verificação

#### Caixa de verificação recuada

As caixas de verificação  $\checkmark$  estão alinhadas em cada nível na hierarquia, tornando a verificação uma ferramenta mais eficaz para o gerenciamento das diversas partes de um projeto.

#### Opção classificar

Classifique pelo estado da caixa de verificação associada a cada tópico. Ao classificar os itens na caixa de verificação, os tópicos no nível selecionado são reajustados, com os itens selecionados antes e os não selecionados por último.

**Controle de sombra no símbolo.** As sombras são agora independentes da cor da linha. As sombras dos símbolos podem ser ativadas ou desativadas selecionando Sombra no menu Símbolo.

#### Novas opções de prefixo

#### Prefixo Esquematização inteligente

Exibe informações do mesmo nível de hierarquia como sendo de igual importância.

Clique no botão Prefixo , na barra de ferramentas Formatação, e selecione Esquematização inteligente.

#### Mais opções de prefixo

Inicie a numeração de prefixos no nível da Idéia principal. Desative o seqüenciamento

automático para controlar a hierarquia de um esquema. Clique no botão Prefixo **A** na barra de ferramentas Formatação, e selecione Personalizar.

**Visualização ao abrir documentos.** Ao abrir os documentos do Inspiration, uma pequena janela de visualização ajuda a identificar o trabalho correto.

**Configurações padrão facilmente modificadas.** Altere rapidamente os padrões de Exibir Diagrama e Exibir Esquema, restaure os padrões de fábrica ou selecione qualquer modelo como padrão ao iniciar o Inspiration. Para modificar as configurações padrão do programa, selecione Configurações padrão no menu Utilitário.

#### Funções flexíveis de modelos

Agora, com mais de 60 modelos incluídos, ficou mais fácil do que nunca integrar o aprendizado visual na sala de aula. Selecione Abrir modelo, no menu Arquivo, para iniciar.

**Assistente de modelo.** Trabalhe passo a passo no processo de criar e salvar um modelo. Para utilizar o Assistente de modelo, selecione Assistente de modelo no menu Utilitário.

**Os modelos são iniciados de qualquer ponto.** Salve os modelos em qualquer local. Isto torna mais fácil compartilhá-los e distribuí-los por e-mail ou colocando-os em um servidor. Os modelos aparecem com extensão .ist.

#### Criação rápida de sites da Web

**Ferramenta Site Skeleton®.** Construa a estrutura básica de um novo site da Web com a ferramenta Site Skeleton®. Cada símbolo torna-se uma página da Web separada e completa com hiperlinks apropriados. O Inspiration cria até mesmo um mapa do site. Estas páginas estruturadas podem ser então concluídas e formatadas utilizando qualquer ferramenta de autoria da Web. No menu Arquivo, selecione Exportar como HTML e, em seguida, selecione a ferramenta Site Skeleton®.

**Exportar como HTML aperfeiçoado.** Publique os diagramas ou esquemas como páginas da Web com uma das quatro opções completas existentes. Se desejar, o fundo do diagrama pode até ficar transparente. Selecione Exportar como HTML no menu Arquivo.

**Exportar arquivos linkados.** Amplie o escopo de páginas da Web criadas no Inspiration com vínculos para diversos documentos do Inspiration ou arquivos criados em outros aplicativos.

#### Maior compatibilidade com outros programas

**Salve como Inspiration 6.** Disponibilize os documentos do Inspiration 7.6 para os usuários do Inspiration 6 com esta opção de salvar.

**Compatibilidade com o Kidspiration**<sup>®</sup>. Abra os arquivos do Kidspiration<sup>®</sup> e converta-os facilmente para o Inspiration 7.6.

**Otimização do recurso Exportar como PowerPoint.** Os esquemas convertidos para formato PowerPoint ficam mais claros e intuitivos, tornando o Inspiration a ferramenta perfeita para o planejamento de apresentações.

**Suporte multi-usuário.** Em configurações multi-usuários, os usuários podem criar o seu próprio conjunto de preferências, dicionários, bibliotecas de símbolos e outras opções personalizadas.

# Como instalar o Inspiration®

Antes de instalar o Inspiration®, certifique-se de que o computador possui os requisitos mínimos a seguir:

#### Requisitos mínimos do sistema

- Processador Pentium II 233 MHz ou equivalente
- Windows 98 SE, 2000, NT 4.0, ME, XP
- 32 MB RAM
- 640 x 480, 256 cores
- Disco rígido com 50 MB livres
- Unidade de CD-ROM (somente para instalação)
- Opcional:
  - Impressora compatível com Windows
  - Navegador de internet
  - Placa de som e alto-falantes
  - Microfone
  - Lousa interativa

#### Sobre a atualização de uma versão anterior do Inspiration

A instalação do Inspiration 7.6 não se sobrepõe a qualquer versão anterior do Inspiration instalada no computador. Isto permite manter modelos personalizados e bibliotecas de símbolos personalizadas criadas na versão anterior do Inspiration.

Depois de instalar o Inspiration 7.6, copie os modelos personalizados e as bibliotecas de símbolos da versão anterior para a pasta do Inspiration 7.6.

Copie as bibliotecas de símbolos da versão anterior para uma pasta dentro da pasta Bibliotecas do Inspiration. Copie as bibliotecas para uma pasta existente ou crie uma pasta para esta finalidade. Por exemplo, crie uma nova pasta denominada "Símbolos do Inspiration 6."

Copie os modelos da versão anterior para a pasta Modelos do Inspiration dentro da pasta Inspiration 7.6. Depois de copiar as bibliotecas e os modelos desejados, remova a versão anterior do Inspiration do computador.

Qualquer arquivo criado no Inspiration 5 ou Inspiration 6 pode ser aberto pelo Inspiration 7.6.

#### Instalação em ambiente Windows

- 1. Feche todos os programas, incluindo os de proteção de tela e os antivírus.
- 2. Insira o CD-ROM do Inspiration na unidade de CD-ROM.
- 3. Clique no botão Instalar para instalar o Inspiration.
- 4. Selecione Instalação fácil ou Instalação personalizada:
  - Selecione Instalação fácil para instalar todos os componentes do programa Inspiration,

incluindo símbolos, modelos, exemplos e o sistema de Ajuda.

-ou-

- •Selecione Instalação personalizada para instalar seletivamente os componentes do programa Inspiration. Esta opção deve ser escolhida se você não desejar que seja instalado o programa Inspiration completo ou se você estiver instalando o Inspiration em um servidor ou rede.
- 5. Siga as instruções na tela para completar o processo de instalação. Uma mensagem aparece quando a instalação estiver completa.

Se necessário, o instalador pedirá que seja adicionado o software de conversão de texto para voz requerido no computador. Clique em OK para instalar. Depois de atualizar o software do sistema, feche o computador para reiniciá-lo agora ou mais tarde.

 O Inspiration é iniciado automaticamente e a caixa de diálogo Personalizar o Inspiration aparece.

Digite o nome do usuário e/ou organização e o número de série.

*Nota:* O número de série pode ser encontrado na capa do CD-ROM. O número de série identifica a cópia do programa e este é necessário para personalizar o aplicativo Inspiration. Clique em OK.

### Serviço de atendimento ao cliente

A Inspiration Software<sup>®</sup>, Inc. compromete-se a dar assistência aos seus clientes. Quaisquer comentários, perguntas ou assistência técnica durante o trabalho com o Inspiration, entre em contato por e-mail ou telefone. Também é possível conectar-se diretamente com o Suporte Técnico do Inspiration selecionando **Ajuda Online** no menu **Ajuda**.

Ao entrar em contato, esteja pronto para fornecer o número de série do produto. O nosso suporte técnico está disponível nos seguintes contatos:

| Telefone (DDG)  | 0800-41-4636                            |
|-----------------|-----------------------------------------|
| Suporte Técnico | (41) 3316-7856                          |
| E-mail          | sac.info@positivo.com.br                |
|                 | informatica@positivo.com.br             |
| Site            | www.inspirationbrasil.com.br/ajuda.html |

# Como exibir e imprimir a documentação do Inspiration

O *Manual do Usuário do Inspiration* e outros documentos escritos estão disponíveis em arquivos PDF. Para exibir ou imprimir estas informações, é necessário que o Adobe® Acrobat® Reader esteja instalado no computador. Se o computador não tiver o Acrobat Reader, uma cópia livre do mesmo pode ser baixada do site www.adobe.com.

#### Para exibir ou imprimir a documentação do Inspiration:

- 1. Na Área de Trabalho, dê um duplo-clique em Meu computador.
- **2.** Em Meu computador, dê um duplo-clique no ícone da unidade onde o Inspiration está instalado.

- 3. Dê um duplo-clique na pasta Inspiration 7.6 para abri-la.
- **4.** Dê um duplo-clique na pasta **Documentação do Inspiration** para abri-la. A pasta contém quatro documentos:

| Noções Básicas.pdf    | <i>Noções Básicas</i> , incluindo as instruções de instalação e o tutorial.             |
|-----------------------|-----------------------------------------------------------------------------------------|
| Manual do Usuário.pdf | Manual do Usuário do Inspiration.                                                       |
| Guia de Símbolos.pdf  | Uma lista com ilustrações de todas as bibliotecas de<br>símbolos incluídas no programa. |
| Guia de Modelos.pdf   | Uma visão geral de todos os modelos incluídos no programa com as instruções.            |

5. Dê um duplo-clique em um dos arquivos PDF para exibi-lo e imprimi-lo.

# **Como remover o Inspiration®**

- 1. Clique no botão Iniciar, aponte para Configurações e, em seguida, clique em Painel de Controle.
- 2. Dê um duplo-clique em Adicionar/Remover programas.
- **3.** Selectione Inspiration 7.6 na caixa de itens e, em seguida, clique em Adicionar/Remover.

# Capítulo 2: Apresentação do Inspiration®

Pense e aprenda visualmente no Inspiration<sup>®</sup>. Crie uma imagem de idéias e conceitos no formato de diagramas utilizando o Inspiration. Desenvolva idéias em documentos organizados em um ambiente integrado de esquematização. O Inspiration estimula o raciocínio visual e linear para aprofundar a compreensão de conceitos, aumentar a capacidade da memória, desenvolver habilidades organizacionais e liberar a criatividade.

O trabalho com a representação visual de idéias facilita a visualização da relação entre as mesmas. O aprendizado e o raciocínio tornam-se ativos ao invés de passivos. Descubra onde residem os conhecimentos mais profundos e as lacunas de compreensão. Relembre detalhes ao criar um mapa visual de idéias de uma maneira mais abrangente do que a simples leitura de um parágrafo. Isto porque estes podem ser visualizados na mente do usuário.

O Inspiration auxilia na organização do raciocínio e na economia de tempo durante o desenvolvimento de idéias, sejam elas em um documento escrito ou no delineamento de um planejamento. Utilize a diagramação visual do Inspiration para trabalhar as idéias, arranjando-as e agrupando-as para organizar o pensamento.

Quando estiver pronto para estruturar as idéias, utilize Exibir Esquema para organizá-las hierarquicamente. O Inspiration é perfeito para adicionar estruturas a documentos escritos, discursos e planejamentos.

# Sobre os modos de exibição do Inspiration®

O Inspiration® possui dois modos de exibição principais: Exibir Diagrama e Exibir Esquema. Ambos, mantêm você informado sobre o desenvolvimento das idéias durante o trabalho. Para criar um organizador gráfico ou um mapa que mostre como as idéias e conceitos se interligam, trabalhe exclusivamente em Exibir Diagrama. Para organizar e escrever um relatório, trabalhe em Exibir Esquema.

A aparência do modo de exibição Exibir Diagrama é a seguinte:

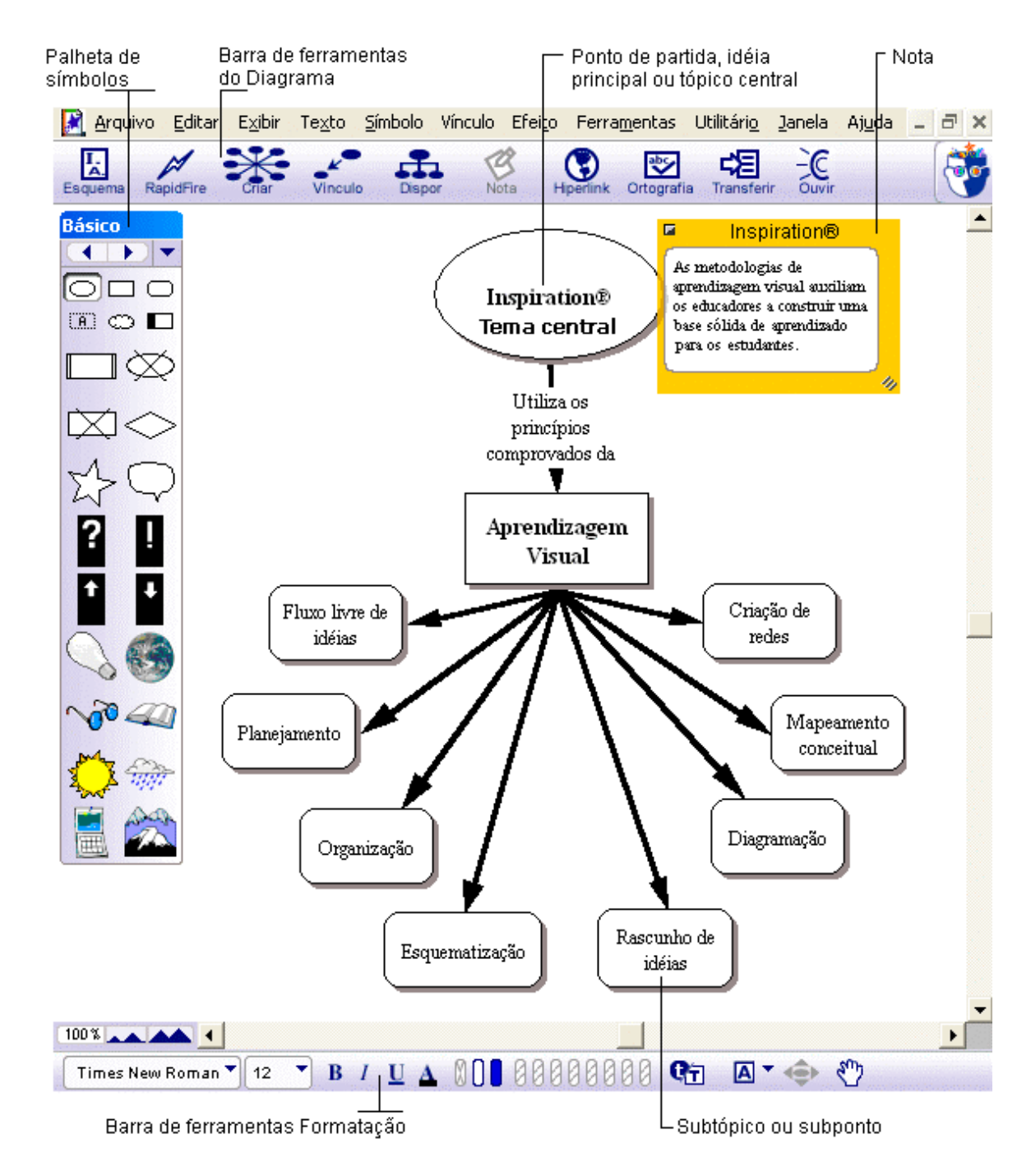

Noções Básicas do Inspiration®

A aparência do modo de exibição Exibir Esquema é a seguinte:

| Coluna<br>de sele                    | Controle<br>ção   |          | déia p<br>ou tópi      | rincipa<br>co cen                                        | l ou bási<br>tral                                                                  | ca,<br>Sub<br>sub                          | tópico ou<br>ponto                                             | Ba<br>do                                    | rra de f<br>Esquei         | erram<br>ma    | entas    |
|--------------------------------------|-------------------|----------|------------------------|----------------------------------------------------------|------------------------------------------------------------------------------------|--------------------------------------------|----------------------------------------------------------------|---------------------------------------------|----------------------------|----------------|----------|
|                                      | 📓 <u>A</u> rquivo | Editar   | E <u>x</u> ibir        | Te <u>x</u> to                                           | <u>E</u> squema                                                                    | Efei <u>t</u> o                            | Ferra <u>m</u> entas                                           | Utilitári <u>o</u>                          | Janela                     | Aj <u>u</u> da | - 8 ×    |
|                                      | Diagrama          | l ópic o | Subtópico              | Esquero                                                  | da Direita                                                                         | Not                                        | a Hiperlink                                                    | Ortografia                                  | Transferir                 | Couvir         |          |
|                                      | •                 | 'Ins     | piratio                | 169                                                      |                                                                                    |                                            |                                                                |                                             |                            |                | <b>_</b> |
| Controle —<br>rápido do<br>subtópico | ▼ ଓ               |          | L Apre<br>As n<br>cons | e <b>ndizag</b> e<br>netodolo;<br>struir um              | e <b>m visual</b><br>gias de apre:<br>1a base sólid                                | ndizage:<br>a de apı                       | m visual auxilis<br>endizado para                              | ım os educa<br>os estudan                   | adores a<br>tes.           |                |          |
|                                      |                   |          | A. J<br>D 1            | Fluxo In<br>Densis                                       | vre de 1de1a                                                                       | S                                          |                                                                |                                             |                            |                |          |
|                                      |                   |          | в. 1<br>С 1            | rianejai<br>Orrania                                      | mento                                                                              |                                            |                                                                |                                             |                            |                |          |
| Controle ——<br>rápido da<br>nota     | -B                |          | D. 1                   | Esquem:<br>A esquer<br>as idéias<br>esquema<br>organizat | a <b>tização</b><br>natização é (<br>antes de cor<br>possa ser si<br>r materiais n | especial<br>neçar a<br>imples,<br>uuito co | mente útil para<br>escrever. Embo<br>os esquemas p<br>mplexos. | a planejar e<br>ora a estruti<br>odem ajuda | organizar<br>ura do<br>r a |                |          |
| Controle —                           |                   |          | <b>E.</b> 1            | Diagran                                                  | nação                                                                              |                                            |                                                                |                                             |                            |                |          |
| rapido do<br>áudio                   | •                 |          | <b>F.</b> 1            | Mapean                                                   | iento conce                                                                        | itual                                      |                                                                |                                             |                            |                |          |
|                                      |                   |          |                        | l. Ajud                                                  | la a visuali                                                                       | zar as 1                                   | elações entre                                                  | idéias                                      |                            |                |          |
|                                      |                   |          | G.                     | Criação<br>-                                             | de redes                                                                           |                                            | _                                                              |                                             |                            |                |          |
|                                      |                   |          | H. I                   | Rascunb                                                  | 10 de idéias                                                                       | antes                                      | le começar a                                                   | escrever o                                  | trabalho                   |                | -        |
|                                      | 100 %             |          |                        |                                                          |                                                                                    |                                            |                                                                |                                             |                            |                | Þ        |
|                                      | Times New         | Roman    | • 12                   | B                                                        |                                                                                    | * <del>7</del> -                           | I'i                                                            |                                             |                            |                |          |
|                                      | Barra de          | ferram   | entas I                | Format                                                   | L<br>tação                                                                         |                                            |                                                                |                                             | Notas                      | ;              |          |

# Usos de diagramas

Crie diversos tipos de diagramas visuais no Inspiration; sejam eles o planejamento de um projeto, uma análise de causa e efeito ou o desenvolvimento da compreensão de um conceito complexo. O tipo de diagrama criado no Inspiration depende da idéia que se deseja desenvolver. Aqui estão alguns dos diferentes tipos de diagramas que podem ser facilmente construídos com o Inspiration:

#### Mapa conceitual

Um mapa conceitual é um diagrama hierárquico utilizado para representar um conjunto de conceitos, partindo-se do mais geral ou mais importante, e desenvolvendo-se até chegar aos detalhes mais específicos. Os conceitos-chave são interligados por vínculos contendo palavras descritivas que explicam a relação entre os conceitos.

Os mapas conceituais são freqüentemente utilizados para ilustrar conceitos científicos ou históricos ou para outros tipos de mapeamento de conhecimentos.

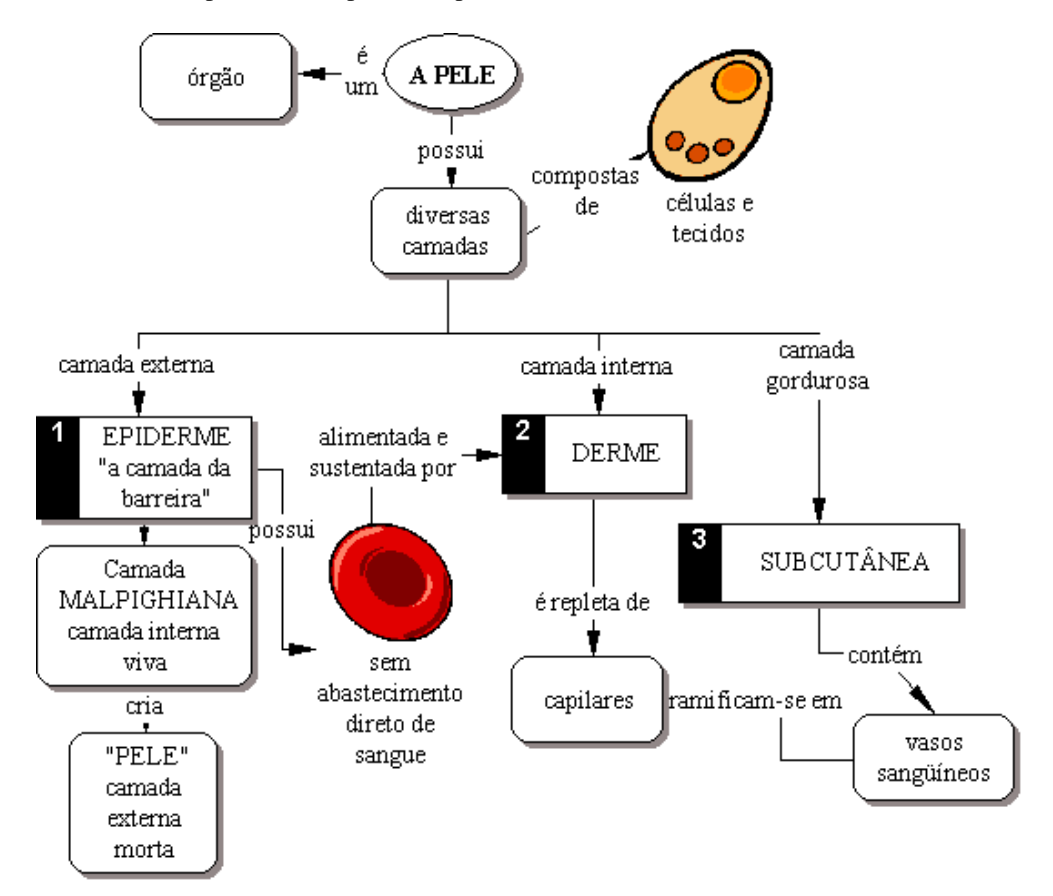

O diagrama *Pele* é um exemplo de mapa conceitual.

#### Mapa de idéias

Um mapa de idéias é utilizado para desenvolver um fluxo livre de idéias (*brainstorm*) e pensamentos. Os mapas de idéias iniciam-se com a idéia ou problema principal no meio da tela. As idéias associadas a este tópico são introduzidas em símbolos que se irradiam a partir dele. Os símbolos conectam-se com a idéia principal através de vínculos. Os subtópicos ou detalhes específicos são então adicionados a estas idéias. As idéias fluem na tela para que, a partir das mesmas, surjam temas, padrões e soluções possíveis.

Os mapas de idéias podem ser utilizados para a realização de fluxos livres de idéias (*brainstorm*) individuais ou em grupos, planejamentos, resoluções de problemas e preparação de relatórios.

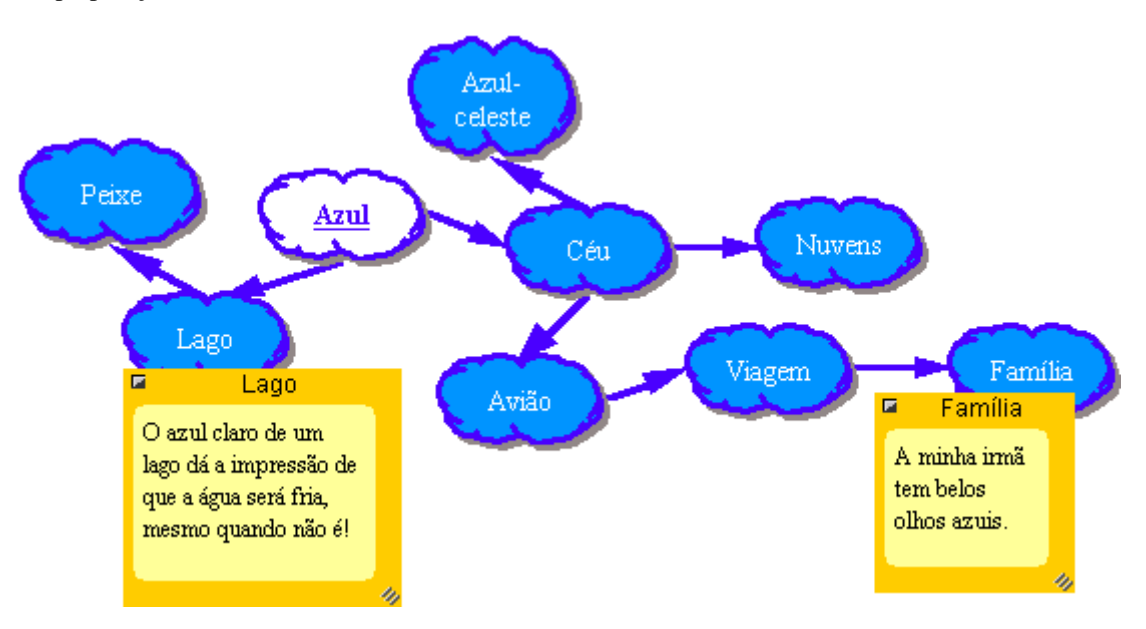

O diagrama Azul é um exemplo de um mapa de idéias.

#### Rede

Uma rede é um mapa visual que mostra como diferentes tipos de informações se relacionam mutuamente. Uma rede possui uma idéia principal ou conceito núcleo ao centro, com diferentes categorias de informações conectadas a ela. As idéias, fatos e informações estão conectadas às categorias para dar suporte a elas.

Elaborar uma rede é particularmente útil para a análise de uma história ou para o desenvolvimento de um fluxo livre de idéias (*brainstorm*) para um projeto ou um relatório escrito.

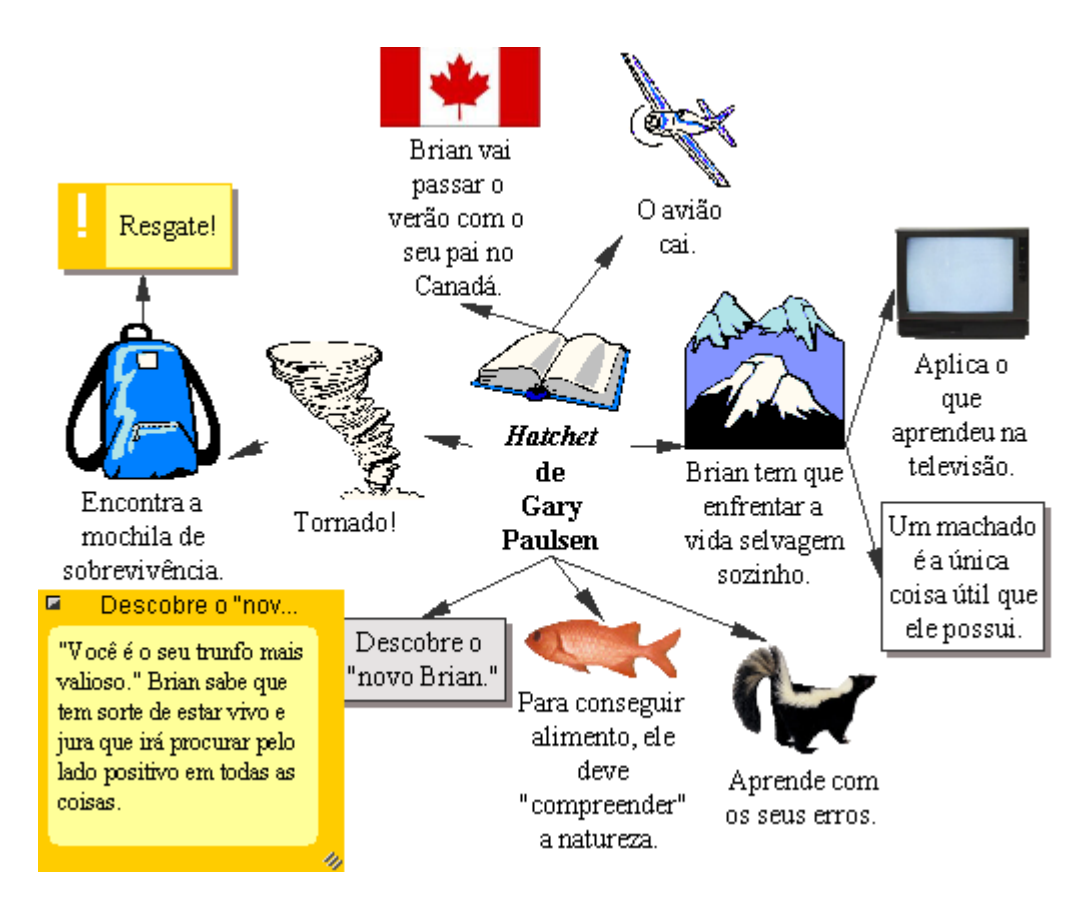

O diagrama *Hatchet* é um exemplo de uma rede.

#### Roteiro em quadrinhos

Um roteiro em quadrinhos é uma forma visual de organizar projetos, como apresentações multimídia ou a criação de páginas da Web. Um roteiro em quadrinhos auxilia a planejar o que se vai dizer e mostrar, e a descobrir que idéias pertencem ao início, ao meio e ao fim. Em um roteiro em quadrinhos, cada símbolo pode representar um slide, uma tela ou uma página individual.

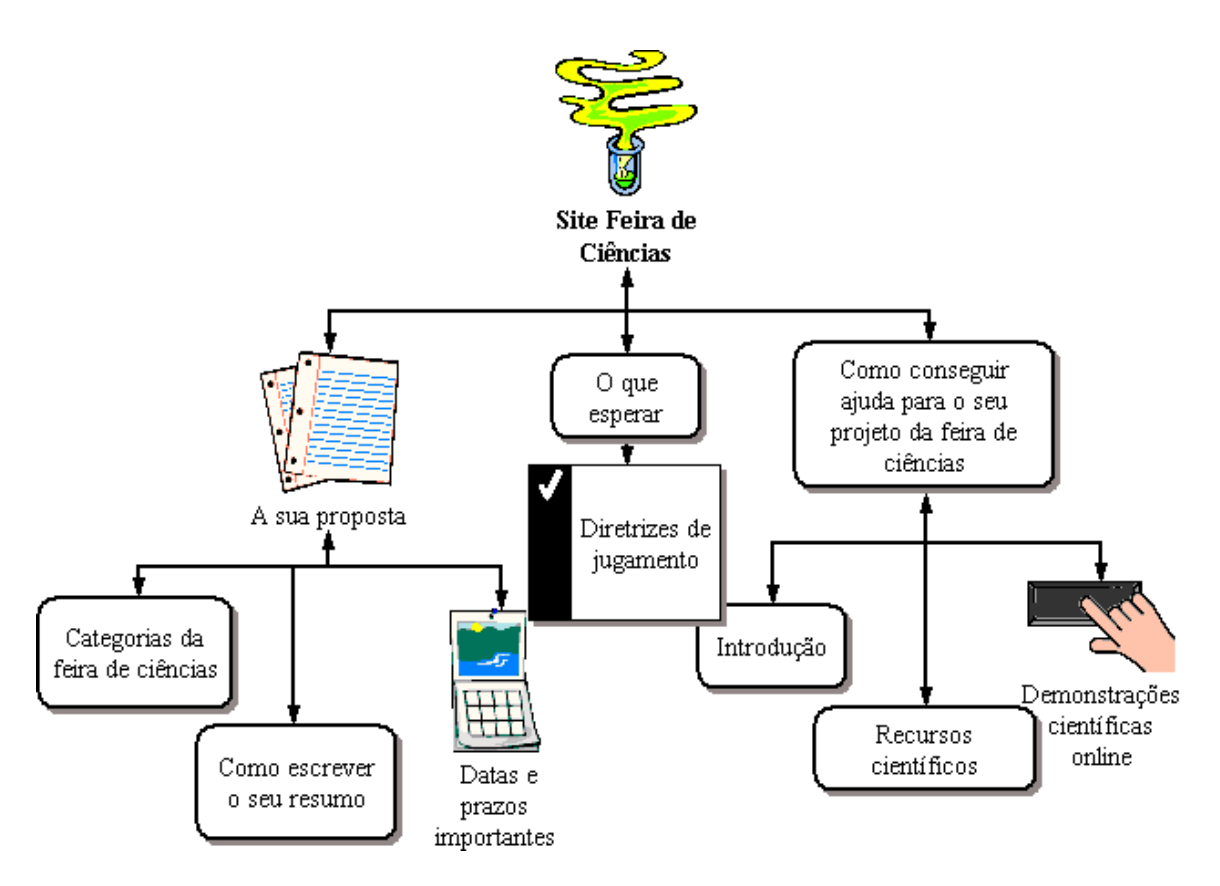

O diagrama Site feira de ciências é um exemplo de um roteiro em quadrinhos.

## Usos de esquemas

Crie uma estrutura hierárquica de idéias através da elaboração de um esquema. Os esquemas ajudam a organizar documentos escritos, discursos ou planejamentos estruturando as idéias e permitindo a ordenação do fluxo de informações.

A elaboração de esquemas é particularmente útil para planejar e estruturar informações enquanto se escreve. Embora a estrutura de um esquema seja simples, eles podem ajudar na organização de materiais bem complexos.

#### Esquematização

#### L Definição

Um esquema é como um quebra-cabeças; trabalha-se para combinar partes de informações em uma imagem coesa.

- A. Resumo ou sinopse das informações
- B. Padrão organizacional ou resumo esquemático de idéias

#### II. Disposição hierárquica

- A. Os detalhes secundários estão dispostos embaixo das idéias mais importantes
  - 1. Visualizar as relações entre as idéias
  - 2. As idéias apresentam uma natureza mais solidária à medida que o esquema se desdobra
- B. Exibir a organização de idéias
  - 1. Mostrar as áreas em que os detalhes adicionais são necessários para comprovar os tópicos principais
  - 2. Salientar as áreas que têm uma importância demasiada e precisam ser aparadas para evitar desequilíbrio
  - 3. Esclarecer que informações não são relevantes para o tópico

#### III. Usos

- A. Planejar a cronologia
- B. Mostrar as relações de causa e efeito
- C. Esclarecer processos
- D. Expor a lógica

# **Como iniciar o Inspiration®**

Depois de ter uma cópia do Inspiration® instalada e personalizada, comece a trabalhar. Aqui está como abrir o Inspiration.

#### Para iniciar o Inspiration:

• Clique no botão Iniciar, aponte para Programas e, em seguida, clique em Inspiration 7.6.

O Inspiration é iniciado e um novo diagrama sem título aparece na tela.

# Capítulo 3: Tutorial de como aprender no Inspiration®

Este tutorial é um ótimo ponto de partida para aprender como utilizar o Inspiration®. Programe cerca de 45 minutos do início ao fim.

O tutorial é destinado aos iniciantes do Inspiration que gostam de aprender enquanto trabalham. As informações são mantidas em seções pequenas e gerenciáveis, para facilitar e agilizar o aprendizado básico. Antes que perceba, o usuário estará utilizando o Inspiration para desenvolver as suas próprias idéias!

Utilize o Inspiration da mesma maneira que a maioria dos programas no Windows. Por exemplo, ao trabalhar, utilize o mouse para arrastar objetos e selecionar textos. Utilize o clique e o duplo-clique e insira informações com o teclado. Se necessário, reserve um tempo para consultar o manual do usuário que acompanha o computador para se familiarizar com estes recursos.

### Convenções utilizadas

No Tutorial, quando se pede que se insira um texto específico, o texto digitado aparecerá em negrito. Por exemplo, **Reflexões sobre a carreira**. Quando se referir a um símbolo ou nome que já tenha sido inserido, este aparecerá em itálico, *Reflexões sobre a carreira*.

**Uma nota especial...** Como as pessoas trabalham de maneiras diferentes, o Inspiration oferece diversas formas de realizar as tarefas: de botões nas barras de ferramentas a comandos de menus e atalhos do teclado. Embora todas estas opções estejam facilmente disponíveis, o tutorial geralmente apresenta somente uma das formas de realização da tarefa. Limitando as alternativas apresentadas, espera-se facilitar o aprendizado. No sistema de Ajuda e no *Manual do Usuário do Inspiration*, há várias maneiras de executar cada tarefa e pode-se escolher a que seja mais confortável para o usuário. Para acessar o sistema de Ajuda, consulte "Onde encontrar mais informações" na página 1. Para exibir ou imprimir o *Manual do Usuário do Inspiration*, consulte "Como exibir e imprimir a documentação do Inspiration" na página 14.

### Como o tutorial está organizado

Siga uma série de instruções diretas passo a passo para criar uma representação visual simples de uma idéia, chamada de diagrama, consultando o tutorial do Inspiration. Trabalhe também com um esquema – uma apresentação hierárquica baseada em um texto da mesma idéia.

O tutorial está organizado em mini-aulas. Elas devem ser completadas na ordem em que aparecem, embora não seja necessário realizá-las todas de uma só vez. Cada mini-aula apresenta diversos dos recursos excepcionais do Inspiration. Ao terminar o tutorial, o usuário estará pronto para criar os seus próprios diagramas e esquemas.

# Mini-aula Um: Noções básicas do programa

Este tutorial exemplifica um fluxo livre de idéias (*brainstorm*) de um estudante sobre possíveis escolhas de carreira. Aprenda o seguinte na primeira mini-aula:

- Como iniciar o Inspiration
- Como inserir uma idéia principal no diagrama
- Como utilizar a ferramenta Criar para inserir símbolos
- Como utilizar a ferramenta RapidFire® para inserir símbolos
- Como utilizar o comando apontar e digitar para inserir um símbolo não conectado
- Como substituir um símbolo por um da Palheta de símbolos
- Como utilizar arrastar-e-soltar para inserir um novo símbolo da Palheta de símbolos
- Como utilizar a ferramenta Vínculo para conectar símbolos
- Como inserir texto em um vínculo
- Como mover uma nota
- Como mover símbolos
- Como alterar as cores de um símbolo
- Como salvar um documento do Inspiration

#### **Como iniciar o Inspiration**

#### Para iniciar o Inspiration:

• Clique no botão Iniciar, aponte para Programas, e clique em Inspiration 7.6. O Inspiration abre um novo diagrama sem título.

*Nota:* O Inspiration necessita ser instalado antes de iniciar o programa. Para tanto, consulte "Como instalar o Inspiration" na página 9.

#### Apresentação do Exibir Diagrama

O Inspiration abre no modo Exibir Diagrama, onde as informações são visualmente processadas, organizadas e priorizadas. As funções-chave são de fácil acesso ao usuário, com a barra de ferramentas do Diagrama na parte superior, a barra de ferramentas Formatação na parte inferior e a Palheta de símbolos à esquerda.

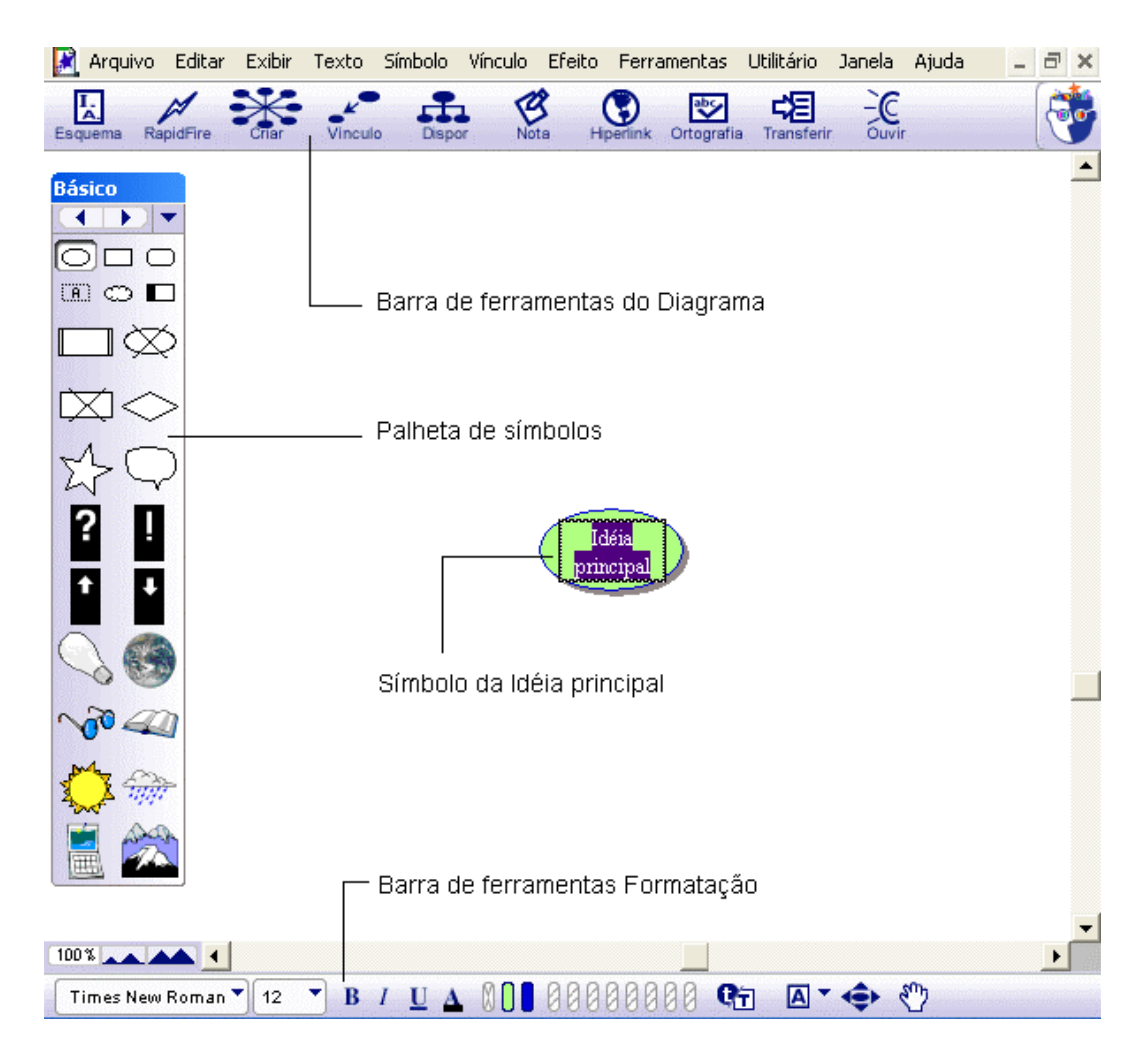

#### Como inserir a Idéia principal

Ao abrir o Inspiration, um símbolo aparece no centro da tela com o marcador de lugar selecionado no texto *Idéia principal*. É fácil iniciar — basta inserir um tópico.

• Digite o tópico do diagrama, **Reflexões sobre a carreira**, dentro do símbolo Idéia principal.

# Como utilizar a ferramenta Criar para inserir um novo símbolo conectado

Há vários modos diferentes de criar novos símbolos em Exibir Diagrama. Uma maneira fácil de inserir um símbolo conectado é utilizar a ferramenta Criar, que insere um novo símbolo conectado na direção escolhida.

1. Selecione o símbolo *Reflexões sobre a carreira*. Na barra de ferramentas do Diagrama, posicione o cursor sobre o ponto superior direito do botão Criar.

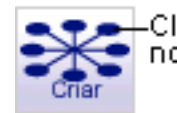

Clique no ponto superior direito para criar um novo símbolo conectado naquela direção.

Ao deslizar sobre um ponto específico no botão Criar, este é destacado para indicar a direção na qual o novo símbolo será criado.

- Clique no ponto superior direito. Um novo símbolo aparece conectado a e diagonalmente acima do símbolo *Reflexões sobre a carreira*. Este símbolo está selecionado e pronto para que uma idéia seja inserida.
- 3. Digite Gostar do meu trabalho dentro do novo símbolo.

#### Como tentar novamente

Agora utilize a ferramenta Criar novamente para inserir um novo símbolo conectado.

1. Selecione o símbolo Reflexões sobre a carreira.

Observe que existe um Controle rápido do subtópico Mono canto superior direito do símbolo. O Controle rápido do subtópico aparece ao lado de um símbolo para indicar que este possui um subtópico.

**2.** Na barra de ferramentas do Diagrama, posicione o cursor sobre o ponto inferior esquerdo do botão Criar.

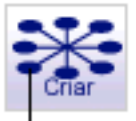

Clique no ponto inferior esquerdo para criar um novo símbolo conectado naquela direção.

**3.** Clique no ponto inferior esquerdo.

O novo símbolo aparece conectado a e diagonalmente abaixo do símbolo *Reflexões sobre a carreira*.

- 4. Digite Coisas que eu gosto de fazer no novo símbolo.
- 5. Pressione Shift+Enter para finalizar e selecionar o símbolo.

Aqui está a aparência do diagrama.

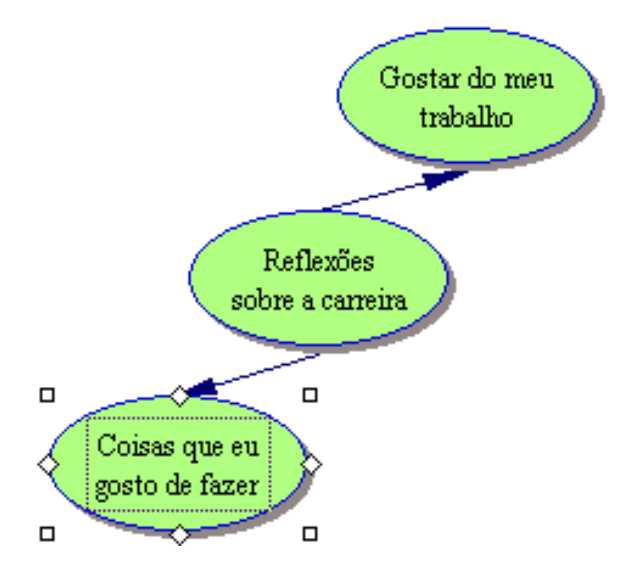

# Como utilizar a ferramenta RapidFire® para inserir idéias rapidamente

Utilize a ferramenta RapidFire® para desenvolver um fluxo livre de idéias (*brainstorm*) das coisas que você gosta de fazer. A ferramenta RapidFire insere uma série de idéias vinculadas a um símbolo. A vantagem desta ferramenta é poder se concentrar em inserir informações, ao invés de criar símbolos um de cada vez.

A ferramenta RapidFire acrescenta idéias de forma livre. Não há necessidade de se pensar em organização ainda; apenas colocar as idéias para "visualizar" o que se pensa. A organização das informações será tratada mais adiante neste tutorial.

**1.** Selecione o símbolo *Coisas que eu gosto de fazer*, se este ainda não tiver sido selecionado. Na barra de ferramentas do Diagrama, clique no botão RapidFire.

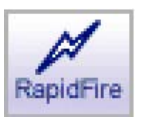

O ícone RapidFire aparece no símbolo para indicar que a ferramenta está ativada.

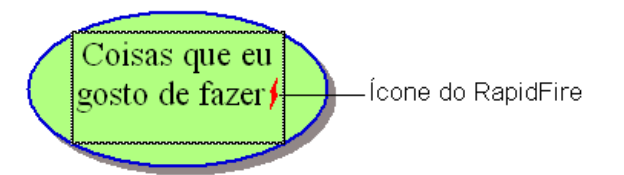

- 2. Digite Consertar coisas e pressione Enter.
- 3. Digite Consertar carros e pressione Enter.
- 4. Digite Trabalhar no jardim.

**5.** Clique no botão RapidFire novamente para desativar a ferramenta RapidFire. Aqui está a aparência do diagrama agora.

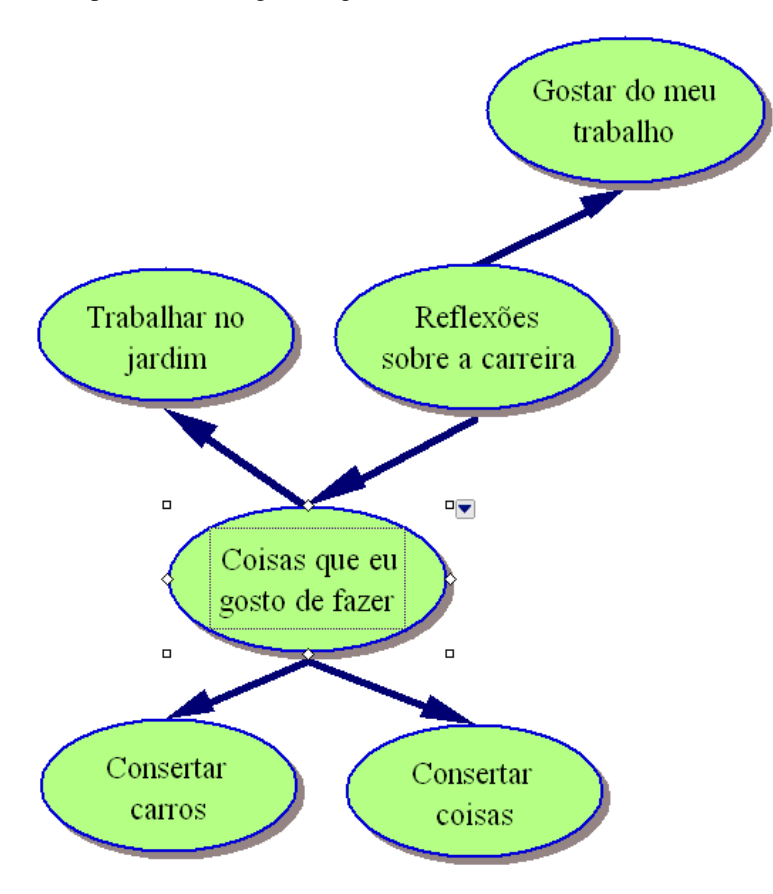

*Dica:* Não se preocupe se cometer erros durante a digitação do texto no símbolo. É muito fácil corrigi-los. Basta dar um duplo-clique no texto dentro do símbolo. Selecione as palavras desejadas e digite sobre elas. Pode-se também clicar no local em que se deseja fazer a correção e digitar um novo texto.

# Como utilizar o comando apontar e digitar para inserir um símbolo não conectado

Se não souber a localização exata de uma idéia que deseja acrescentar, utilize o comando apontar e digitar para inserir facilmente uma idéia não conectada a um diagrama. O Inspiration cria automaticamente um símbolo para o texto digitado.

- 1. Clique em um espaço aberto no diagrama à direita do símbolo *Reflexões sobre a carreira*.
- 2. Digite Não em um escritório.

O Inspiration automaticamente cria um símbolo para o texto. Este símbolo não está conectado a qualquer outro símbolo.

3. Clique fora do símbolo Não em um escritório para desativar a seleção.

#### Como substituir um símbolo por um da Palheta de símbolos

Depois de inserir algumas idéias, fica fácil substituir um símbolo existente no diagrama por um da Palheta de símbolos. O Inspiration oferece mais de 1.300 símbolos coloridos e de alta resolução, incluindo várias centenas de imagens com qualidade fotográfica e símbolos animados. Os símbolos estão organizados em categorias e bibliotecas.

- 1. Selecione o símbolo Consertar carros.
- 2. Na Palheta de símbolos, clique no botão Selecionar Biblioteca, Mara navegar na categoria Cotidiano. Selecione a biblioteca Transporte 1.
- **3.** Clique no carro cinza. O símbolo *Consertar carros* é automaticamente modificado para o formato deste carro.

Aqui está a aparência do diagrama agora.

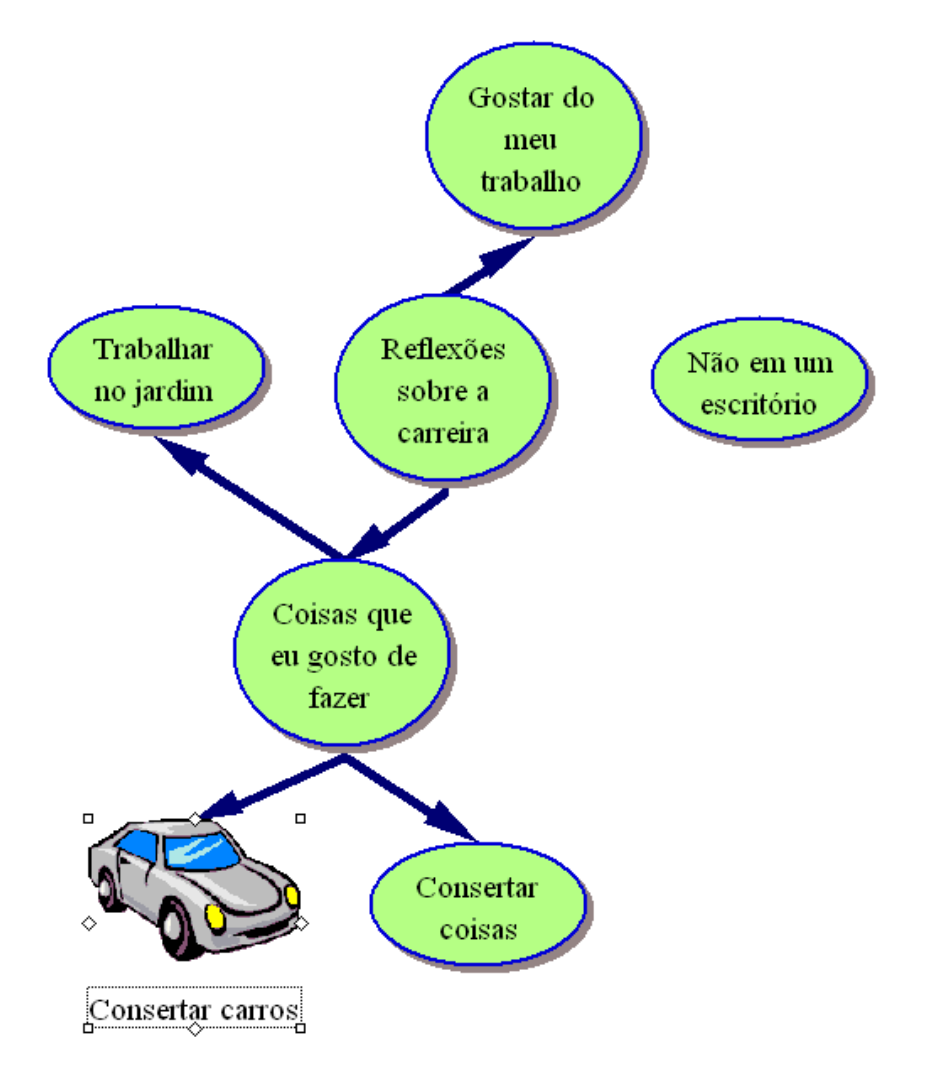

# Como utilizar arrastar-e-soltar para inserir um símbolo específico

O recurso arrastar-e-soltar também pode ser utilizado para inserir um símbolo incluído na Palheta de símbolos para representar uma nova idéia. Um símbolo acrescentado com o recurso arrastar-e-soltar não estará conectado a qualquer outro símbolo.

- 1. Na Palheta de símbolos, clique no botão Selecionar Biblioteca in para navegar na categoria Geografia. Selecione a biblioteca Acidentes Geográficos.
- **2.** Arraste o símbolo *Montanhas* até que este fique posicionado acima do símbolo *Trabalhar no jardim* e solte o botão do mouse.

#### Noções Básicas do Inspiration®

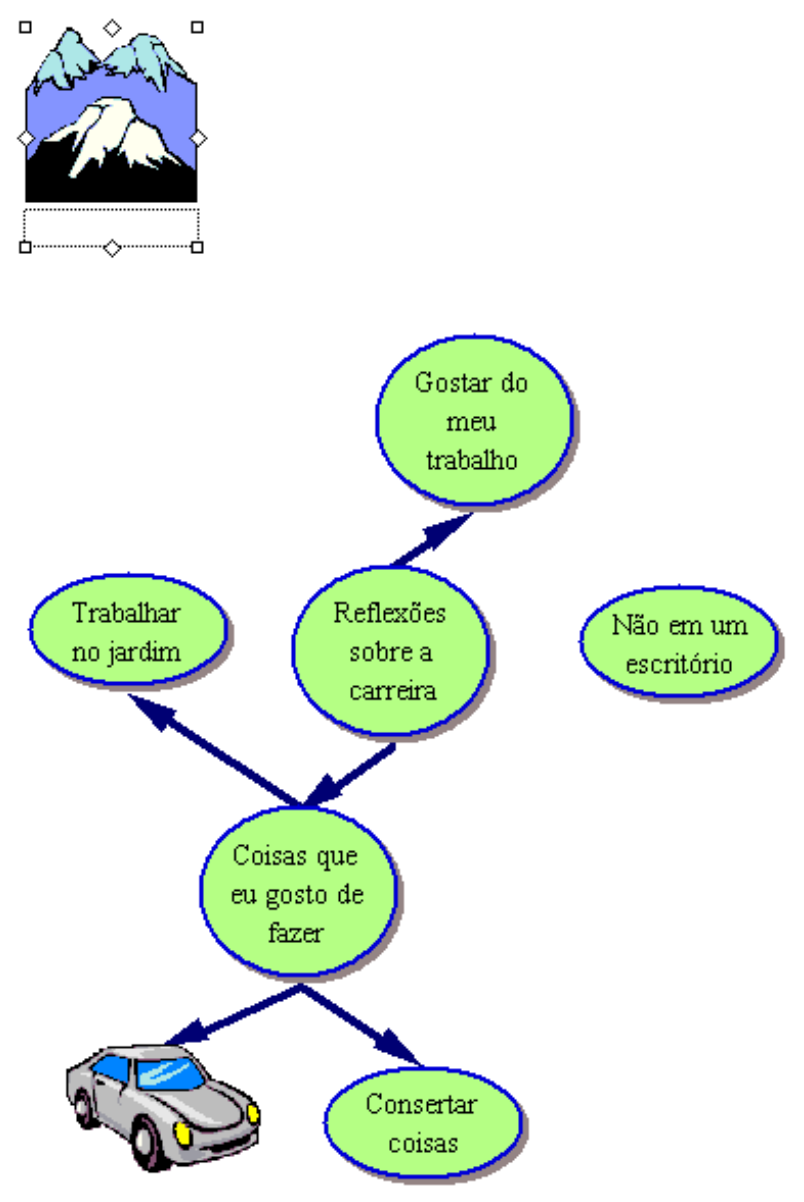

Consertar carros

#### Como conectar símbolos

Agora é hora de inserir vínculos. Os vínculos mostram as conexões e as relações entre as idéias.

- 1. Selecione o símbolo Reflexões sobre a carreira. Este é o símbolo onde o vínculo será iniciado.
- 2. Na barra de ferramentas do Diagrama, clique no botão Vínculo para ativar a ferramenta Vínculo.

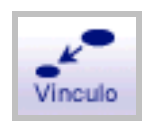

O cursor apresenta agora a seguinte aparência

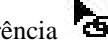

- **3.** Clique no símbolo *Não em um escritório*. Este é o símbolo onde o vínculo terminará. Um vínculo com a seta apontando para o símbolo *Não em um escritório* aparece.
- 4. Clique no símbolo Reflexões sobre a carreira novamente.
- **5.** Agora clique no símbolo *Montanhas*. Um segundo vínculo aparece e a seta aponta para o símbolo *Montanhas*.
- 6. Clique no botão Vínculo novamente para desativar a ferramenta Vínculo.

Aqui está a aparência do diagrama agora.

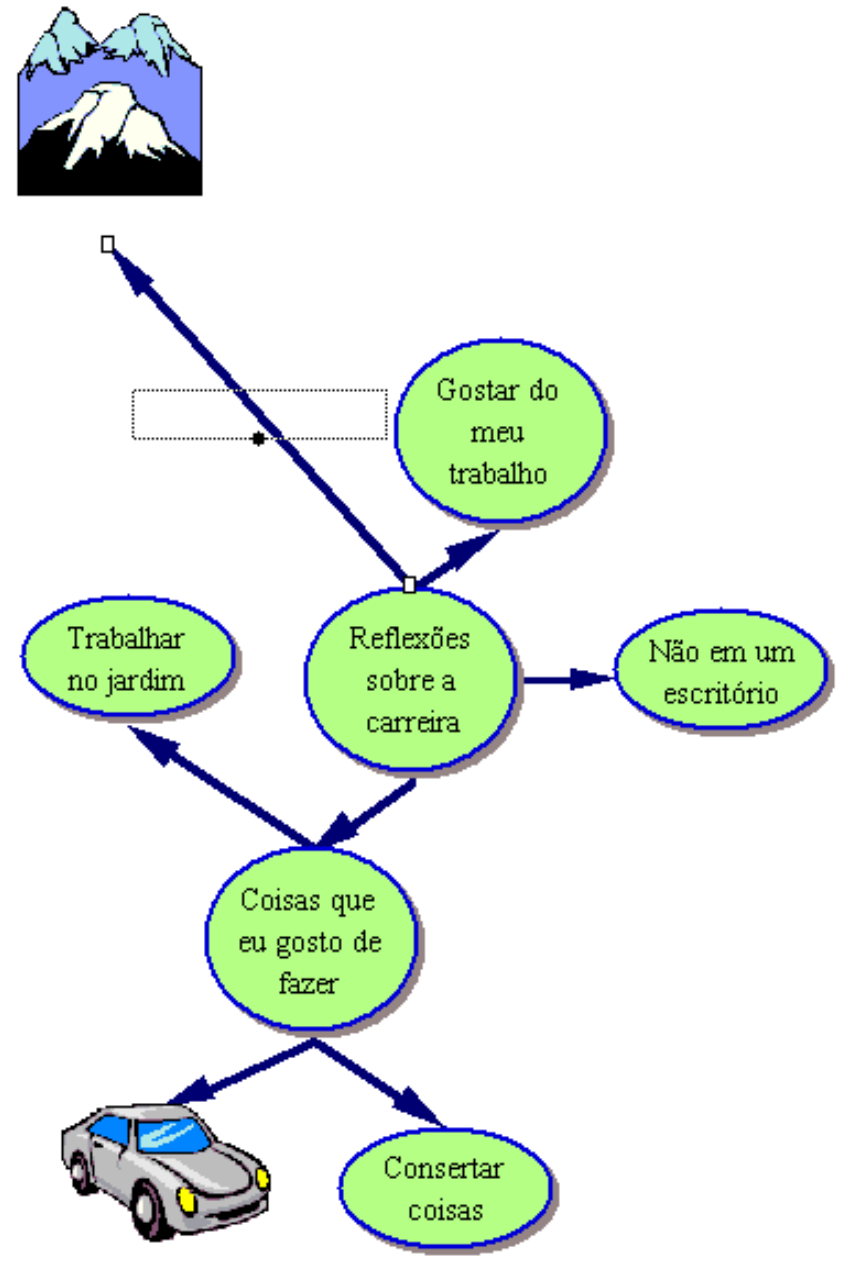

Consertar carros

#### Como inserir texto em um vínculo

Cada vínculo possui uma caixa de texto que aparece sempre que o vínculo é selecionado. O texto inserido nesta caixa define a relação entre os símbolos.

- 1. Selecione o vínculo entre o símbolo *Reflexões sobre a carreira* e o símbolo *Montanhas*, se este ainda não tiver sido selecionado. Quando um vínculo é selecionado, uma caixa de texto pontilhada associada a ele é exibida, para que se possa começar a digitar.
- 2. Digite fora da cidade. Clique fora do vínculo para desativar a seleção.

Aqui está a aparência desta seção do diagrama agora.

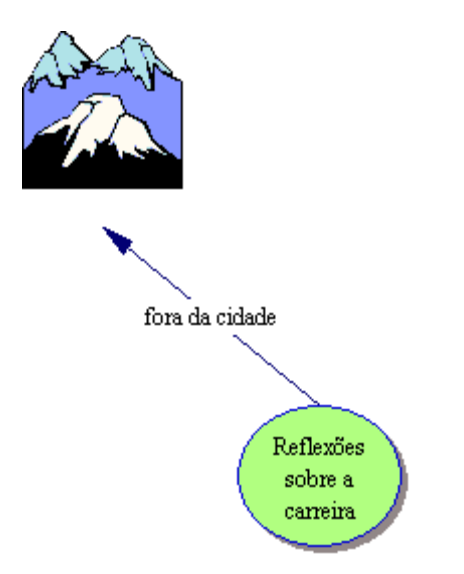

#### Como inserir uma nota em um símbolo

Para cada símbolo no diagrama, uma nota se encontra disponível. As notas permitem ampliar as idéias e, na verdade, iniciam o processo de escrita, enquanto se continua a trabalhar no formato visual.

1. Selecione o símbolo *Montanhas*. Na barra de ferramentas do Diagrama, clique no botão Nota.

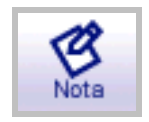

Uma nota é aberta abaixo do símbolo.

2. Digite Eu gostaria de viver aqui. dentro da nota.

#### Noções Básicas do Inspiration®

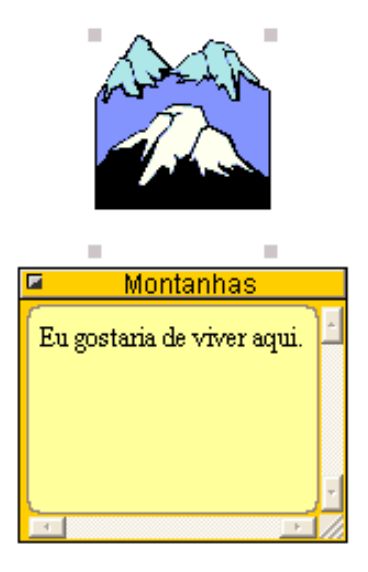

#### Como mover uma nota

Como as pessoas trabalham de formas diferentes, as notas são flexíveis. Depois de inserir uma nota em um símbolo, é fácil movê-la para outro local no símbolo, ou para qualquer outro local no diagrama.

- **1.** Selecione uma nota aberta.
- **2.** Clique na barra de título da nota e arraste-a de forma que ela toque o lado direito do símbolo *Montanhas*.

Noções Básicas do Inspiration®

Aqui está a aparência do diagrama agora.

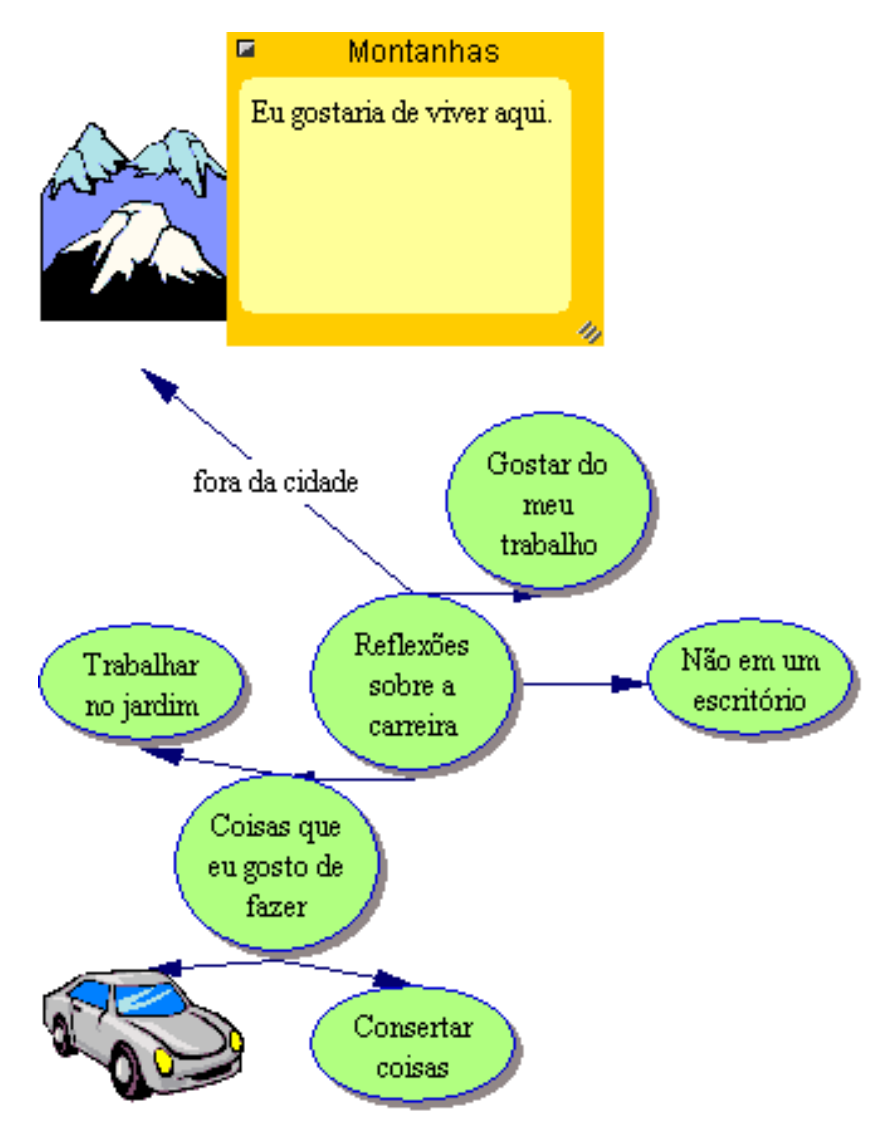

Consertar carros

#### Como mover símbolos

Os símbolos também podem ser movidos para outras posições dentro do diagrama.

- 1. Selecione o símbolo Trabalhar no jardim.
- **2.** Arraste o símbolo de forma que ele fique embaixo de *Coisas que eu gosto de fazer* e entre os símbolos *Consertar carros* e *Consertar coisas*. Solte o botão do mouse.

O Inspiration mantém o vínculo anexado de forma que este nunca perde a conexão entre as idéias quando o diagrama é reorganizado.

Aqui está a aparência do diagrama agora.

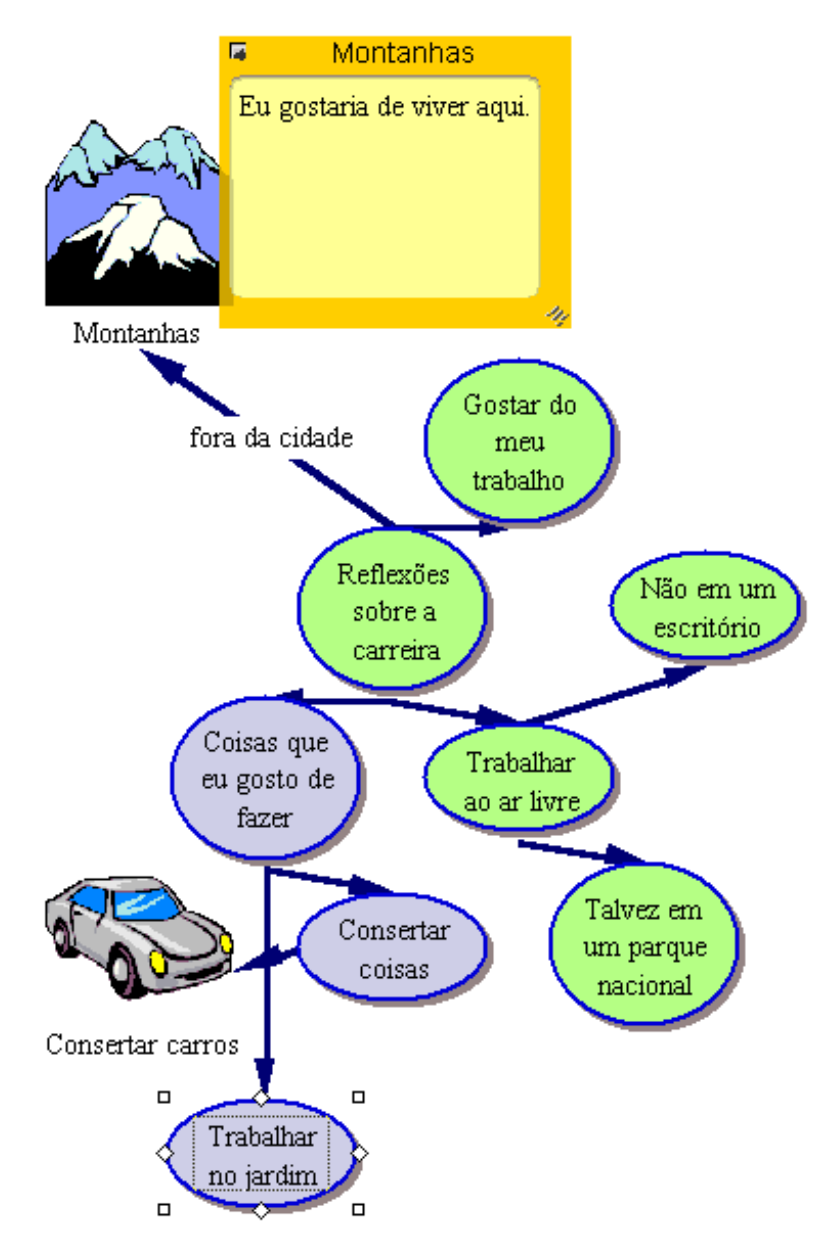

#### Como alterar as cores dos símbolos

A utilização de cores é um ótimo recurso para personalizar a aparência dos símbolos. As cores ajudam a distinguir os itens em um diagrama e são freqüentemente utilizadas para identificar um grupo de idéias relacionadas.

1. Com o símbolo *Trabalhar no jardim* ainda selecionado, selecione também os símbolos *Coisas que eu gosto de fazer* e *Consertar coisas*.

Para selecionar mais de um item, pressione a tecla Shift e clique em cada item, ou clique e mantenha pressionado o botão do mouse para arrastar uma caixa de verificação ao redor dos símbolos.

2. Na barra de ferramentas Formatação, clique no botão Cor de preenchimento e selecione uma cor na palheta.

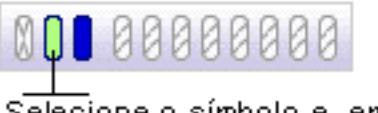

Selecione o símbolo e, em seguida, clique no botão Cor de preenchimento para selecionar uma nova cor.

A alteração da cor de preenchimento de um símbolo altera a cor dentro do mesmo. Selecione, por exemplo, uma cor clara, como o lilás. Isto permite que o texto fique destacado em relação à cor de preenchimento do símbolo.

3. Clique fora dos símbolos para desativar a seleção.

#### Como alterar as cores de um símbolo multicor

A alteração das cores em um símbolo multicor permite personalizar ainda mais o trabalho. As cores de qualquer símbolo multicor nas bibliotecas de símbolos podem ser alteradas.

- 1. Selecione o símbolo *Consertar carros*. Na barra de ferramentas Formatação, as cores existentes no símbolo aparecem em ordem decrescente de freqüência.
- 2. Clique na primeira cor, cinza claro, e selecione uma nova cor na palheta que combine com a aparência dos demais subtópicos de *Coisas que eu gosto de fazer*. A nova cor substituirá o cinza claro do símbolo *Consertar carros*.

#### Como salvar o trabalho

Enquanto trabalha em um documento, é aconselhável salvá-lo regularmente. Para salvar um documento pela primeira vez, ou salvar um documento que já tenha sido salvo antes com o nome atual, utilize o comando Salvar.

- 1. No menu Arquivo, selecione Salvar. A caixa de diálogo aparece com a idéia principal como o nome do arquivo.
- 2. Se necessário, navegue até a pasta na qual deseja salvar o diagrama.
- 3. Clique em Salvar. O arquivo é salvo com extensão .isf.

#### Como sair do Inspiration

Se estiver pronto para interromper o tutorial, salve as alterações para sair do Inspiration. Se desejar continuar, basta pular este procedimento e seguir para a próxima mini-aula.

- **1.** Para fechar o arquivo e sair do Inspiration, selecione Sair no menu Arquivo. Se o documento tiver sido alterado, o Inspiration perguntará se deseja salvar as alterações.
- 2. Clique em Sim para salvar as alterações e sair do Inspiration. Reinicie com a próxima mini-aula.

# Mini-aula Dois: Exibir Esquema

Os ambientes de diagramação e esquematização do Inspiration são totalmente integrados. Enquanto se cria um mapa visual de idéias em Exibir Diagrama, o Inspiration também está trabalhando para construir um esquema do trabalho.

Nesta segunda mini-aula, abra o diagrama criado na lição anterior e trabalhe com ele em Exibir Esquema. Aprenda o seguinte:

- Como alternar para Exibir Esquema
- Como inserir um tópico
- Como inserir um subtópico
- Como mover um tópico arrastando-o
- Como alterar o nível de um tópico
- Como ocultar e exibir os subtópicos e notas
- Como inserir texto nas notas
- Como alterar os padrões dos tópicos
- · Como alterar os prefixos dos tópicos
- Como imprimir um esquema

*Dica:* Após sair do Inspiration, é necessário iniciar o programa e abrir o documento Reflexões sobre a carreira.

#### Como alternar de Exibir Diagrama para Exibir Esquema

Ao alternar para Exibir Esquema, as informações são estruturadas em uma hierarquia convencional.

- 1. Selecione o símbolo Reflexões sobre a carreira.
- 2. Para exibir o diagrama em Exibir Esquema, clique no botão Esquema na barra de ferramentas do Diagrama.

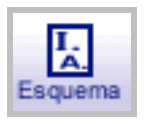

O diagrama é transformado em um esquema. Os símbolos agora aparecem como tópicos e subtópicos, e o texto das notas está visível. Mesmo que o símbolo *Montanhas* não tenha recebido esta denominação em Exibir Diagrama, a opção De imagem a tópico automaticamente fornecerá uma etiqueta para o tópico a fim de assegurar que as relações entre as idéias não sejam perdidas ao se alternar os modos de exibição.

Aqui está a aparência do esquema agora.

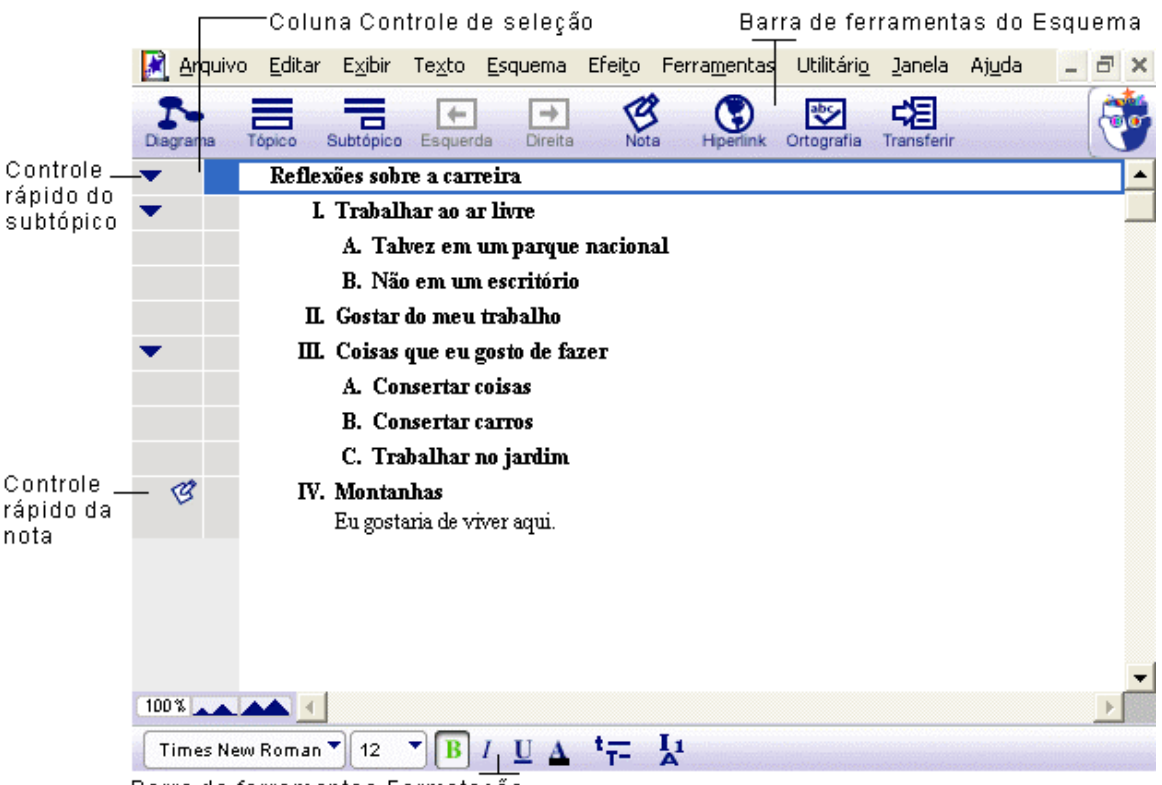

Barra de ferramentas Formatação

#### Como inserir um tópico

Adicione um novo tópico em Exibir Esquema de maneira tão fácil quanto se adiciona um novo símbolo em Exibir Diagrama.

- 1. Se ainda não estiver selecionado, selecione o tópico *Reflexões sobre a carreira* clicando na coluna Controle de seleção. Uma caixa de seleção aparece ao lado do tópico para indicar que este foi selecionado.
- 2. Na barra de ferramentas do Esquema, clique no botão Tópico.

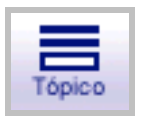

O Inspiration insere um novo tópico e atribui automaticamente um prefixo a ele. O cursor move-se para a nova linha para que um texto para a nova idéia seja introduzido.

3. Digite Trabalhar ao ar livre.

#### Como inserir um subtópico

Também é muito fácil inserir subtópicos. Estas idéias fornecem informações subordinadas ou suplementares a um tópico.

1. Com *Trabalhar ao ar livre* selecionado, clique no botão Subtópico na barra de ferramentas do Esquema.

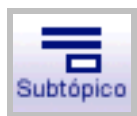

Ao inserir um subtópico em um tópico, o Inspiration automaticamente recua este subtópico um nível abaixo do tópico selecionado e atribui a ele um prefixo. O cursor também se move para a nova linha para que um texto para a nova idéia seja introduzido.

#### 3. Digite Talvez em um parque nacional.

Aqui está a aparência desta seção do esquema agora.

| • | Reflexões sobre a carreira      |
|---|---------------------------------|
| • | L Trabalhar ao ar livre         |
|   | A. Talvez em um parque nacional |
|   | II. Gostar do meu trabalho      |

#### Como mover um tópico arrastando-o

Há várias maneiras de organizar um esquema. Uma das mais fáceis é simplesmente arrastar um tópico (e os seus subtópicos) para cima ou para baixo no esquema.

- 1. Selecione o tópico Não em um escritório.
- **2.** Arraste o tópico para que ele fique posicionado embaixo do subtópico *Talvez em um parque nacional*. Solte o botão do mouse.

Enquanto arrasta, o tópico permanece na sua posição original até que o botão do mouse seja solto. Defina onde será a nova localização do tópico observando a linha preta enquanto arrasta. A pequena seta na linha indica o nível da nova localização do tópico.

O tópico *Não em um escritório* agora aparece como um subtópico de *Trabalhar ao ar livre*, no mesmo nível que o subtópico *Talvez em um parque nacional*.

Aqui está a aparência do esquema agora.

| • | Reflexões sobre a carreira                         |
|---|----------------------------------------------------|
| • | L Trabalhar ao ar livre                            |
|   | A. Talvez em um parque nacional                    |
|   | B. Não em um escritório                            |
|   | II. Gostar do meu trabalho                         |
| • | III. Coisas que eu gosto de fazer                  |
|   | A. Consertar coisas                                |
|   | B. Consertar carros                                |
|   | C. Trabalhar no jardim                             |
| G | <b>IV. Montanhas</b><br>Eu gostaria de viver aqui. |

#### Como modificar o nível de um tópico

Se decidir que um tópico pertence a um nível inferior no esquema, é fácil rebaixá-lo na hierarquia.

- 1. Selecione o tópico Consertar carros.
- 2. Na barra de ferramentas do Esquema, clique no botão Direita.

|     | +       |   |
|-----|---------|---|
| i i | Direita | a |

O tópico *Consertar carros* move-se para a direita e agora é um subtópico de *Consertar coisas*.

Aqui está a aparência do esquema agora.

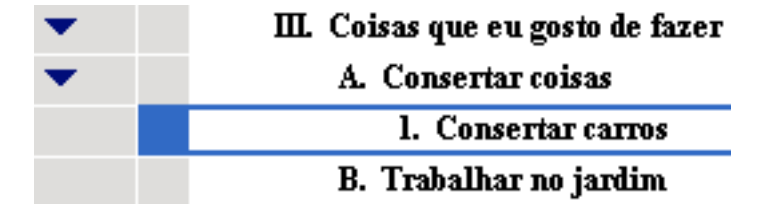

#### Como ocultar subtópicos

Para facilitar a organização de um esquema, freqüentemente torna-se útil ocultar subtópicos para se concentrar nos tópicos principais.

- 1. Clique no Controle rápido do subtópico  $\sum$  à esquerda do tópico *Coisas que eu gosto de fazer*. Os subtópicos para este tópico estão agora ocultos.
- 2. Clique no Controle rápido do subtópico novamente para exibir os subtópicos.

#### Como inserir uma nota em um tópico

As notas são uma boa forma de se desenvolver ainda mais as idéias em Exibir Esquema. Pode-se inserir qualquer coisa, desde uma oração até várias páginas de texto.

- 1. Selecione o tópico Trabalhar no jardim.
- 2. Na barra de ferramentas do Esquema, clique no botão Nota.

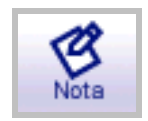

O cursor move-se para uma nova linha para que a nota possa ser inserida.

3. Digite Eu fiz ótimos experimentos com plantas.

Ao inserir uma nota, o Controle rápido da nota 2010 aparece na coluna Controle da nota à esquerda do tópico.

#### Como ocultar e exibir notas

Da mesma forma que se pode ocultar e exibir subtópicos, as notas também podem ser exibidas ou ficarem ocultas.

1. Com o tópico *Trabalhar no jardim* selecionado, clique no Controle rápido da nota para ocultar a nota. O status do Controle rápido da nota é alterado para indicar que a

nota está oculta. 💟.

2. Clique em Controle rápido da nota novamente para exibir a nota.

#### Como configurar os padrões de tópicos

Os padrões para qualquer um ou para os todos os níveis de tópicos e notas podem ser configurados. As opções padrão incluem fonte, tamanho da fonte, cor da fonte e outras escolhas de estilo.

1. Selecione o tópico Reflexões sobre a carreira. Na barra de ferramentas Formatação,

clique no botão Tópicos padrão **T**-. A caixa de diálogo Tópicos padrão aparece.

- 2. Selecione Nível 1 e altere a cor para azul claro. Clique em Visualizar.
- 3. Altere a fonte para Arial. Clique em OK.

Aqui está a aparência do esquema agora.

| • | Reflexões sobre a carreira             |
|---|----------------------------------------|
| • | L Trabalhar ao ar livre                |
|   | A. Talvez em um parque nacional        |
|   | B. Não em um escritório                |
|   | II. Gostar do meu trabalho             |
| • | III. Coisas que eu gosto de fazer      |
| • | A. Consertar coisas                    |
|   | 1. Consertar carros                    |
| B | B. Trabalhar no jardim                 |
|   | Eu fiz ótimos experimentos com plantas |
| B | IV. Montanhas                          |
|   | Eu gostaria de viver aqui.             |

#### Como modificar os prefixos de tópicos

Os prefixos dos esquemas também podem ser modificados. Há uma variedade de estilos de prefixos disponíveis.

- 1. Na barra de ferramentas Formatação, clique no botão Prefixo
- Selecione um novo estilo de prefixo. Todos os prefixos no esquema são modificados para espelhar a seleção.

#### Como imprimir o esquema

Antes de imprimir o esquema, determine a disposição, as margens, os cabeçalhos e rodapés, etc., selecionando Configurar página no menu Arquivo. O recurso Configurar página também permite visualizar o esquema antes de imprimi-lo e, uma vez que esteja pronto, imprimir o esquema.

- 1. No menu Arquivo, selecione Configurar página.
- 2. Faça as seleções e selecione Visualizar impressão para visualizar o trabalho.
- **3.** Clique em Imprimir para imprimir o esquema.

#### Como fazer uma pausa

Se estiver pronto para fazer uma pausa no tutorial, salve as alterações e saia do Inspiration. Se desejar continuar, basta pular este procedimento e seguir para a próxima mini-aula.

# Mini-aula Três: Retornando para Exibir Diagrama

Como os modos de exibição do Inspiration são totalmente integrados, ao voltar para Exibir Diagrama o diagrama estará modificado para refletir as alterações feitas em Exibir Esquema.

Nesta última mini-aula, retorne para Exibir Diagrama e complete o diagrama *Reflexões* sobre a carreira enquanto aprende cada um destes procedimentos:

- Como alternar para Exibir Diagrama
- Como organizar automaticamente um diagrama
- Como alterar a escala de exibição
- Como posicionar o diagrama na janela
- Como alterar os padrões de símbolos
- Como alterar as cores de uma nota
- Como inserir um hiperlink
- Como gravar um som
- Como imprimir um diagrama
- Como transferir o trabalho para um editor de textos
- Como exportar um diagrama

*Dica:* Após sair do Inspiration, é necessário iniciar o programa e abrir o documento Reflexões sobre a carreira.

#### Como alternar entre Exibir Esquema e Exibir Diagrama

- 1. Selecione o tópico Reflexões sobre a carreira, se ainda não estiver selecionado.
- 2. Na barra de ferramentas do Esquema, clique no botão Diagrama.

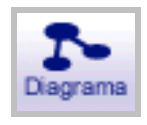

O esquema é transformado em um diagrama.

Noções Básicas do Inspiration®

Aqui está a aparência do diagrama agora, incluindo o trabalho feito em Exibir Esquema.

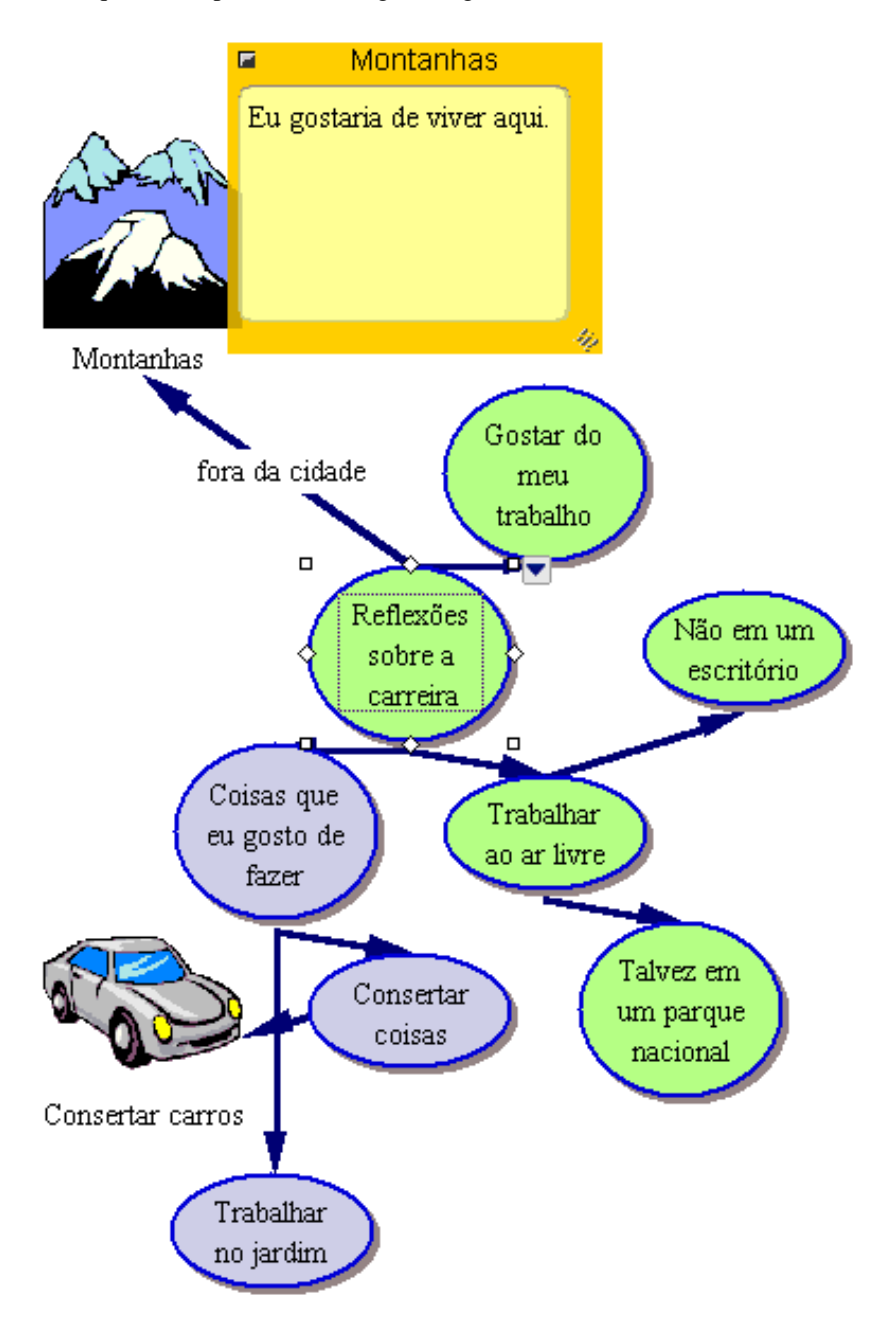

#### Como organizar o diagrama

A ferramenta Dispor organiza o diagrama em diversos formatos.

1. Na barra de ferramentas do Diagrama, clique no botão Dispor.

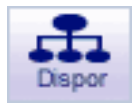

A caixa de diálogo Dispor Diagrama aparece.

- 2. Em Vínculos, selecione Padrão.
- 3. Em Tipo de Diagrama, selecione Árvore para baixo.
- **4.** Clique em OK.

O diagrama é automaticamente reorganizado no novo formato.

Aqui está a aparência do diagrama agora.

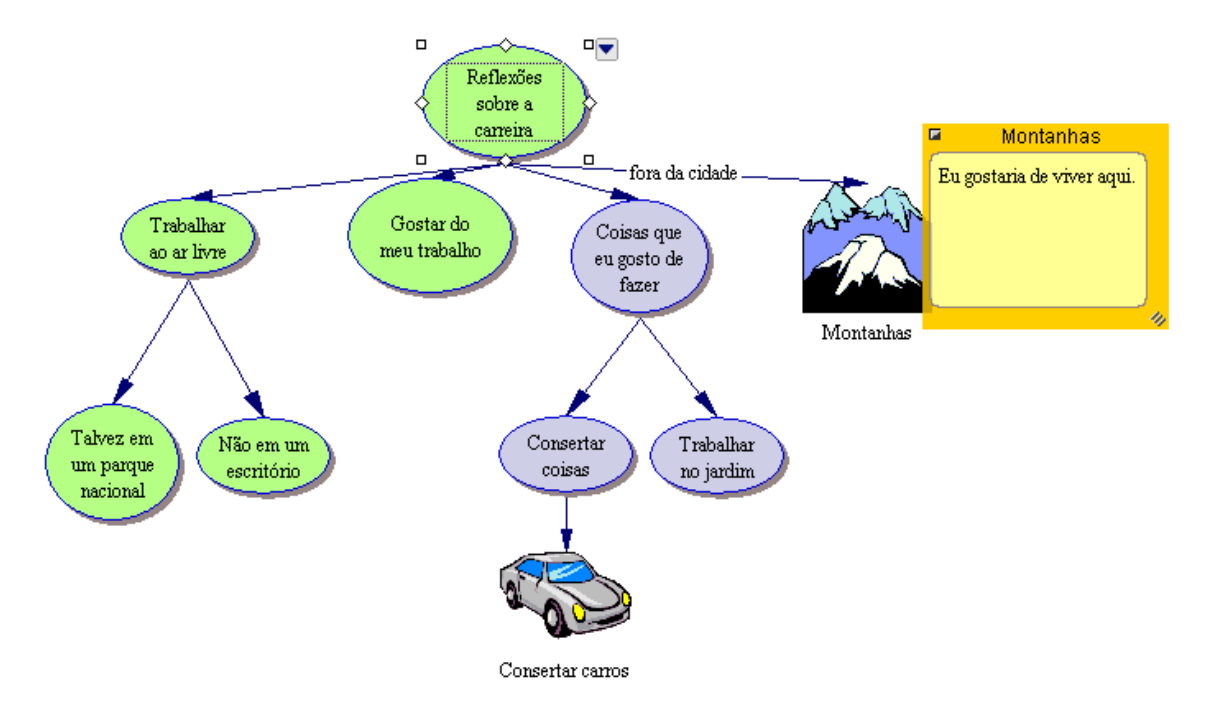

#### Como modificar a escala de exibição

A ampliação ou a redução da exibição permite trabalhar com partes específicas do diagrama ou do esquema, ou exibir toda a tela de uma só vez. Para exibir um diagrama ou esquema em maiores detalhes na janela, utilize Afastar zoom. Para fazer com que os símbolos ou tópicos pareçam maiores na tela, utilize Aproximar zoom. Os recursos Aproximar zoom ou Afastar zoom também podem ser utilizados com uma porcentagem específica.

- 1. Ao lado da barra de rolagem, clique no botão Aproximar zoom uma vez. Isto faz o diagrama parecer maior na tela.
- 2. Se você deseja que o diagrama pareça menor na tela, clique no botão Afastar zoom

#### Como posicionar o diagrama na janela

Trabalhe com uma seção específica do diagrama movendo-a em todas as direções dentro da janela

- 1. Na barra de ferramentas Formatação, clique no botão Posicionar
- Clique e arraste o diagrama na direção desejada. Clique e arraste quantas vezes forem necessárias até que o diagrama fique no local desejado na janela.
- 3. Clique no botão Posicionar novamente para desativar a ferramenta Posicionar.

#### Como modificar os padrões de símbolos

Modifique os padrões de símbolos para criar facilmente símbolos múltiplos com as mesmas características.

- 1. Selecione o símbolo Trabalhar ao ar livre.
- 2. Na barra de ferramentas Formatação, clique no botão Cor de preenchimento. Selecione a cor azul clara na palheta.

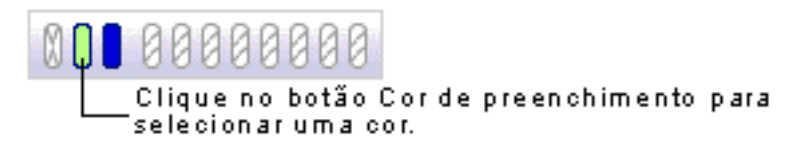

A cor dentro do símbolo é modificada para refletir a seleção.

**3.** Com o símbolo *Trabalhar ao ar livre* ainda selecionado, clique no botão Cor da linha. Selecione a cor vermelho escuro na palheta.

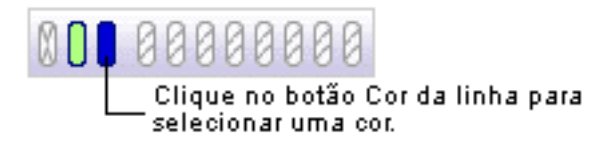

A cor da linha ao redor do símbolo é modificada para vermelho escuro.

- Na barra de ferramentas Formatação, clique no botão Tópicos padrão Selecione Estabelecer valor padrão.
- 5. Agora selecione os símbolos Não em um escritório e Talvez em um parque nacional.

Para selecionar mais de um item, pressione a tecla Shift e clique em cada item. Ou clique e mantenha pressionado o botão do mouse para arrastar uma caixa de seleção ao redor dos símbolos.

6. Clique no botão Tópicos padrão e, em seguida, selecione Aplicar valor padrão. Estes símbolos agora exibem a mesma formatação do símbolo *Trabalhar ao ar livre*.

#### Como modificar a cor de uma nota

As cores das notas também podem ser modificadas para que se possa personalizá-las para combinar os símbolos.

1. Selecione o símbolo Trabalhar no jardim. Clique no Controle rápido da nota.

B.

A nota é aberta.

2. Na barra de ferramentas Formatação, clique no botão Cor de preenchimento e selecione a cor lilás na palheta. A cor dentro da nota será modificada.

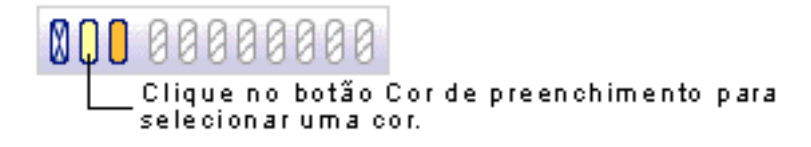

**3.** Clique em seguida em Cor da linha e selecione a cor roxa na palheta para modificar a cor da linha ao redor da nota. Agora a nota combina com este grupo de símbolos.

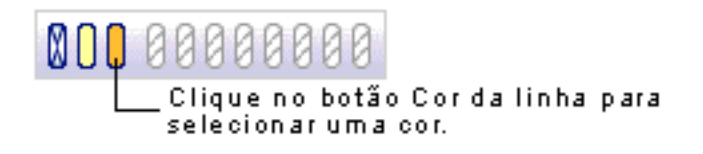

#### Como inserir um hiperlink

Melhore um projeto integrando recursos da Internet. Faça um hiperlink para um documento criado no Inspiration ou em outro aplicativo.

- 1. Selecione as palavras "parque nacional" no símbolo Talvez em um parque nacional.
- 2. Na barra de ferramentas do Diagrama, clique no botão Hiperlink.

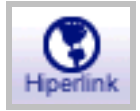

A caixa de diálogo Hiperlink aparece.

- 3. Selecione Página da Web. O texto selecionado aparece na caixa Texto do hiperlink.
- **4.** Na caixa Criar um link para, digite **http://www.ibama.gov.br**. Clique em OK. Um hiperlink para a página do IBAMA (Instituto Brasileiro do Meio Ambiente e dos Recursos Naturais Renováveis) é criado.
- 5. Clique fora do símbolo para desativar a seleção.

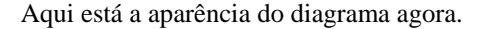

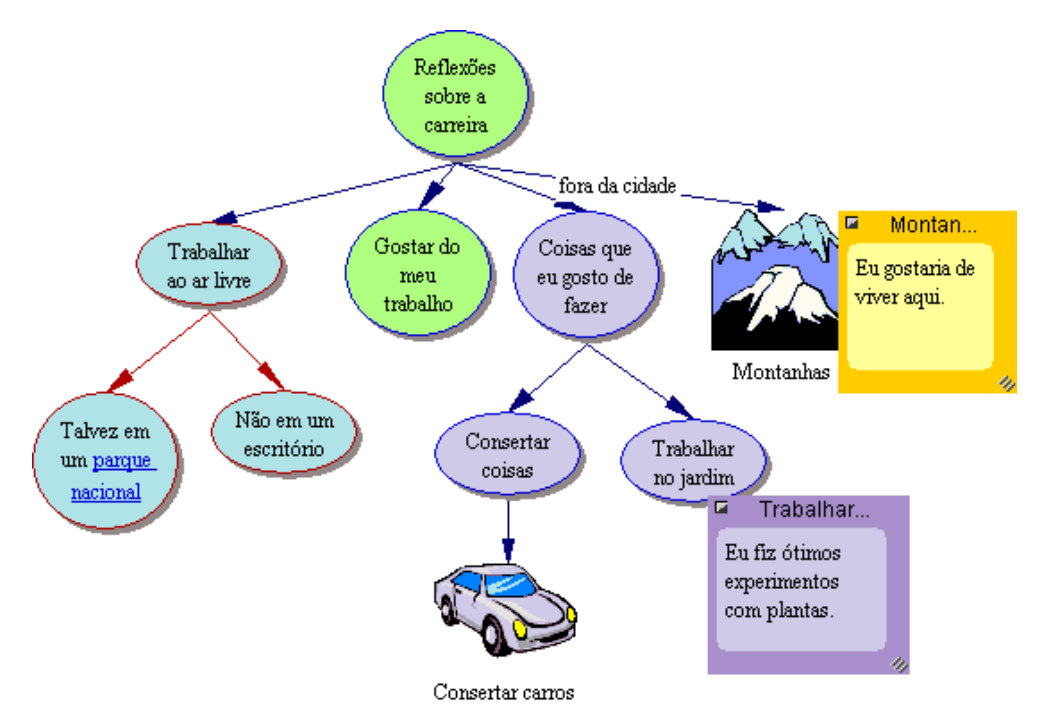

#### Como gravar um som

Comente os diagramas e esquemas com observações gravadas.

Para gravar sons, o recurso Gravar som deve estar disponível em Propriedades da aplicação, e o computador deve ter um microfone. Localize Propriedades da aplicação no menu Utilitário.

- 1. Selecione o símbolo Gostar do meu trabalho.
- 2. No menu Ferramentas, aponte para Som e, em seguida, clique em Gravar.
- 3. Na caixa de controle de gravação, clique em Gravar para iniciar a gravação.

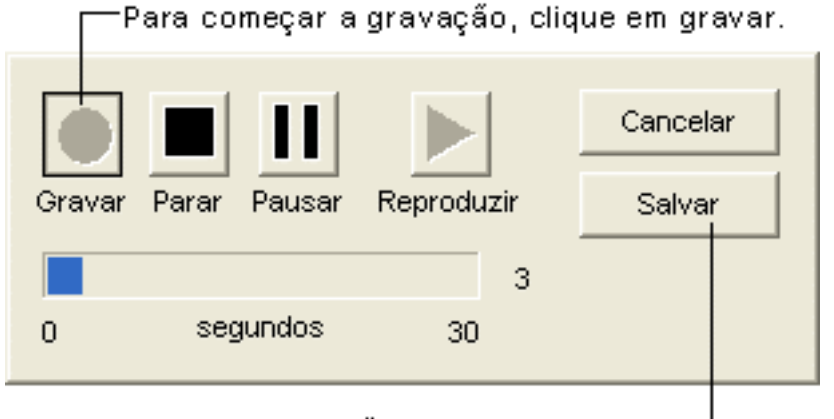

Para terminar a gravação, clique em salvar.-

#### 4. Diga É importante que eu tenha equilíbrio na minha vida.

5. Quando terminar a gravação, clique em Salvar.

O Controle rápido do áudio de agora exibido ao lado do símbolo *Gostar do meu trabalho*. Clique no Controle rápido do áudio para reproduzir o som gravado.

#### Verificação final

Parabéns! Você acabou de criar o projeto Reflexões sobre a carreira.

Aqui está a aparência final do diagrama na tela.

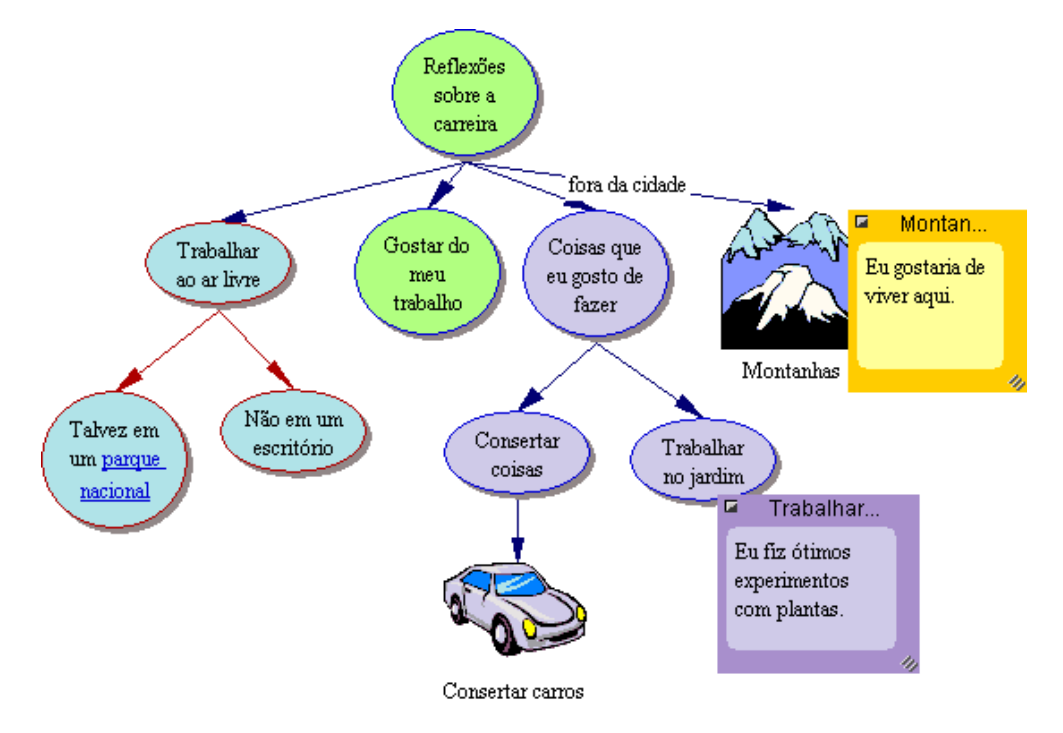

#### Como imprimir o diagrama

Para imprimir um documento em Exibir Diagrama, o padrão é Ajustar para 1 página, o que automaticamente ajusta o tamanho do diagrama para apenas uma página. Se desejar, faça o ajuste para que o diagrama seja impresso no tamanho completo em várias páginas.

1. No menu Arquivo, selecione Configurar página.

Configure a disposição do diagrama, determine as margens, os cabeçalhos e os rodapés.

- Faça os ajustes e, em seguida, selecione Visualizar impressão para visualizar o trabalho antes de imprimi-lo.
- 3. Clique em Imprimir para imprimir o diagrama.

#### Como transferir para um editor de textos

Quando o trabalho estiver finalizado e pronto para publicação, transfira-o facilmente para um editor de textos.

• Clique no botão Transferir na barra de ferramentas.

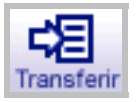

O Inspiration automaticamente inicia o editor de textos e transfere o trabalho. O novo documento mantém a aparência e a estrutura do esquema do Inspiration. Ao transferir do modo Exibir Diagrama, uma imagem do diagrama também aparece.

#### Como exportar o diagrama

Uma vez que o diagrama ou o esquema tenha sido criado, este pode ser exportado para ser utilizado em vários outros programas.

 No menu Arquivo, selecione Exportar e faça as seleções. Salve os diagramas como arquivos HTML (também chamados de páginas da Web) que podem ser exibidos utilizando um navegador como o Netscape Navigator ou o Microsoft Internet Explorer. As opções incluem uma página da Web individual ou até mesmo a construção de um site completo utilizando a ferramenta Site Skeleton. Para exportar o diagrama como um arquivo HTML, no menu Arquivo, selecione Exportar como HTML e faça os ajustes necessários.

Parabéns! Agora você está pronto para utilizar o poder do aprendizado visual para desenvolver grandes idéias.

# Contrato de Licença da Inspiration Software®, Inc.

**IMPORTANTE—POR FAVOR, LEIA ESTE CONTRATO DE LICENÇA CUIDADOSAMENTE ANTES DE ABRIR A CAIXA DO SOFTWARE:** Ao abrir a caixa do Software (a caixa contendo o CD), V.Sa. manifesta sua concordância em se vincular a todos os termos e condições da presente Licença. Caso V.Sa. não concorde com estes termos, devolva imediatamente o programa de computador em sua embalagem completa, para obter restituição integral.

Este é um acordo legal entre V.Sa., o usuário final, e a Inspiration Software, Inc. O programa de computador incluso ("Software") é licenciado, e não vendido para V.Sa. pela Inspiration Software, Inc. para uso de acordo com os termos desta licença.

**CONCESSÃO DE LICENÇA:** A Inspiration Software, Inc. concede a V.Sa. os seguintes direitos sobre o Software:

**Instalação única:** V.Sa. pode instalar e usar o Software na memória temporária ou no disco rígido ou em outro dispositivo de armazenamento de um único computador e ser utilizado por uma pessoa de cada vez. V.Sa. deve obter licença (através da compra) de uma cópia adicional do Software para cada computador adicional onde desejar usá-lo. V.Sa. deve obter licença (através da compra) de cópias adicionais do Software se o único computador estiver sendo usado como servidor de rede, o que permitirá que múltiplos usuários concorrentes executem o programa em um servidor único.

**Licenças múltiplas:** Se V.Sa. tiver licenças múltiplas do Software, então poderá ter, a qualquer momento, a quantidade de computadores com o Software instalado igual ao número de licenças. V.Sa. deve obter licença (através da compra) de uma cópia adicional do Software para cada computador adicional onde desejar usá-lo.

**Propriedade:** V.Sa. admite e concorda com a validade e exeqüibilidade com respeito a qualquer direito autoral da Inspiration Software, Inc. V.Sa. concorda que não participará de qualquer acusação sobre a validade ou exeqüibilidade de qualquer dos direitos autorais presentes, ou futuros direitos autorais em potencial da Inspiration Software, Inc. seja na corte, no Escritório de Direitos Autorais dos Estados Unidos da América, ou em qualquer outro local, exceto se for solicitado em resposta à intimação. Todos os direitos do Software (incluindo, porém não se limitando a quaisquer imagens, fotografias, animações, vídeo, áudio, música, texto, exemplos, modelos, símbolos e módulos do software incorporados ao Software) são de propriedade da ou licenciados pela Inspiration Software, Inc. e protegidos pelas leis de direito autoral dos Estados Unidos da América e pelas provisões de tratado internacional.

#### OUTRAS RESTRIÇÕES: V.Sa. não pode:

a) Utilizar engenharia reversa, decodificar, descompilar, modificar ou criar trabalhos derivados deste software.

b) Sublicenciar, alugar, emprestar ou arrendar qualquer parte do Software ou material que o acompanha.

c) Utilizar as cópias de segurança ou cópias do arquivo do Software (ou permitir que outro use estas cópias) para qualquer outro propósito que não seja o de manter cópias de segurança.

V.Sa. pode transferir o Software e o material impresso que o acompanha para terceiros desde que não conserve cópias deste e que a pessoa que o receba concorde com os termos desta Licença.

**GARANTIA LIMITADA:** A Inspiration Software, Inc. garante que a mídia na qual o Software está gravado estará livre de defeitos quanto a material e mão-de-obra, sob condições normais de uso, pelo prazo de 90 dias a contar da data de aquisição. Se ocorrer um defeito no período de 90 dias, V.Sa. poderá devolver a mídia (disquetes ou CD) à Inspiration Software, Inc. para substituição gratuita. A Inspiration Software, Inc.substituirá a mídia, desde que V.Sa. tenha devolvido previamente o cartão de registro do produto que acompanha o Software para a Inspiration Software, Inc. Qualquer Software substituído terá garantia pelo período restante da garantia original ou 30 dias, o que for maior. Estes recursos não estão disponíveis fora dos limites dos Estados Unidos da América.

A Inspiration Software, Inc. exime-se de responsabilidade sobre todas e quaisquer outras garantias, sejam estas explícitas ou implícitas, incluindo, porém não se limitando, a quaisquer garantias de comerciabilidade do produto e adequação para determinado propósito, referentes ao software. A garantia limitada concede a V.

Sa direitos legais específicos. V.Sa pode ter outros direitos que variam de estado para estado. Em nenhum caso, a Inspiration Software, Inc. será responsabilizada por quaisquer danos, quer em decorrência do contrato, ato ilícito, garantia ou outra causa legal ou justa, incluindo quaisquer lucros cessantes ou outros danos incidentais provenientes do uso indevido ou da inabilidade de usar o software, mesmo que Inspiration Software, Inc. ou um representante autorizado da Inspiration Software, Inc. tenha sido avisado da possibilidade de tais danos. A Inspiration Software, Inc. não garante que o software corresponderá às suas necessidades ou que a operação do software será sem interrupção ou livre de erros.

**GERAL:** Esta licença será regida e interpretada em conformidade com as leis do estado do Oregon, não se levando em conta quaisquer princípios sobre conflitos de lei. Se houver qualquer disputa com relação à presente licença, V.Sa. consente em submeter-se à jurisdição e foro competentes de todas as cortes estaduais e federais do estado de Oregon. Caso qualquer disposição da presente licença seja considerada pela justiça competente como contrária à lei, esta cláusula será executada à máxima extensão permitida e as cláusulas remanescentes desta Licença permanecerão em plena força e efeito. Se V. Sa. for um usuário do Governo do USA, então o Software será fornecido com "DIREITOS RESTRITOS" conforme estabelecido nos sub parágrafos c(1) e (2) da cláusula de Direitos Restritos de Software para Computador Comercial na FAR 52.277-19 ou sub-parágrafo c(1)(ii) das cláusulas de Direitos em Registros Técnicos e Software para Computador na DFARS 252.277-7013, se apropriado.